# SHAREPOINT 2016 AND SSRS 2016/17

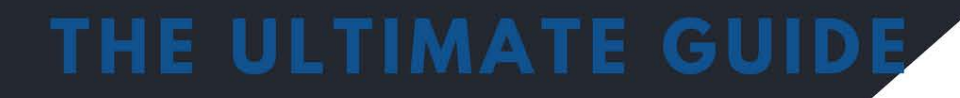

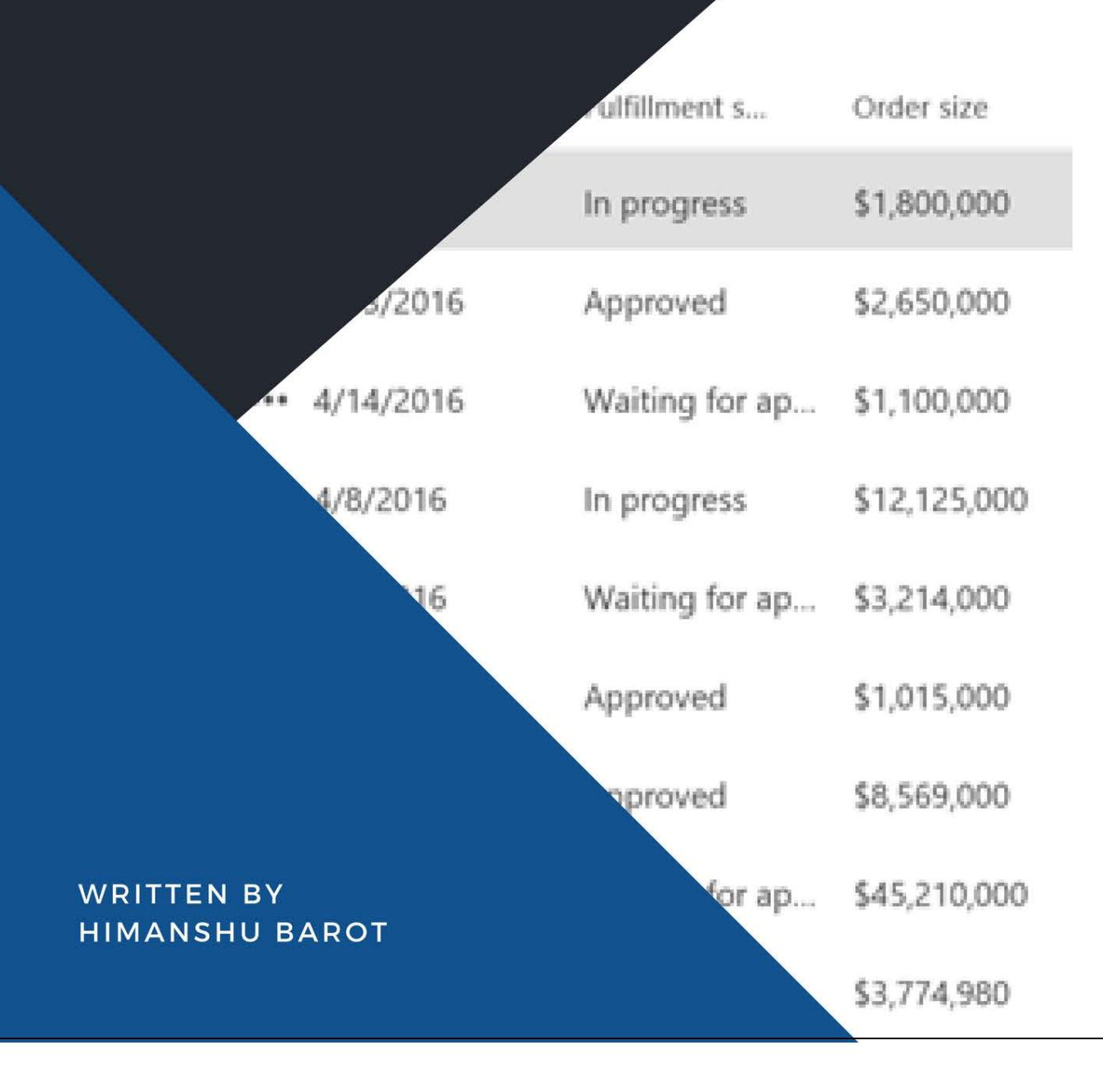

# CONTENTS

| What is SOL Conver Departing Convines (SSDS)2                          | 4  |
|------------------------------------------------------------------------|----|
| what is SQL server Reporting Services (SSRS)?                          |    |
| SSRS Architecture                                                      | 6  |
| Report Builder                                                         | 6  |
| Report Designer                                                        |    |
| Report Manager                                                         |    |
| Report Server                                                          |    |
| Report server database                                                 | 8  |
| Report Server Database                                                 | 8  |
| Report Server Temp Db                                                  | 8  |
| Data sources                                                           | 8  |
| Why would it be used?                                                  | 8  |
| Ease of Deployment & centralized reporting                             | 9  |
| Easy export to multiple file format                                    | 9  |
| Develop centralized Reporting Portal                                   | 9  |
| Make the report based on schedule by Report Subscription option        | 9  |
| Sorting & Drill down capability                                        |    |
| Security                                                               |    |
| What is new with SSRS in SQL 2016/17:                                  | 11 |
| 2016 SSRS:                                                             | 11 |
| Paginated reports                                                      |    |
| Mobile reports                                                         |    |
| Web portal                                                             | 13 |
| 2017 SSRS:                                                             | 14 |
| REST API                                                               | 15 |
| Report Viewer for SharePoint & Dot net                                 | 15 |
| Report Comments                                                        | 16 |
| POWER BI Report Server                                                 | 16 |
| How to set-up SSRS to be used with SharePoint 2016:                    | 17 |
| Configuration of SSRS 2016 integrated mode with SharePoint 2016        |    |
| Installing SSRS on SharePoint Servers                                  | 19 |
| Create and configure SSRS Service Application in Central Administrator | 21 |
| Report Library creation                                                | 24 |

| How to write an SSRS using SharePoint 2016 list data                             | 25 |
|----------------------------------------------------------------------------------|----|
| Install SSRS in Native Mode                                                      | 26 |
| Configure SSRS 2016                                                              | 27 |
| Configure Web Service URL                                                        | 27 |
| Configure Database                                                               |    |
| How to use SSRS 2016/17 to report on SharePoint 2016 Data                        |    |
| Create Paginated Report using SharePoint List Data as Data Source                |    |
| Integrating the SSRS report with SharePoint 2016                                 | 42 |
| Use of the report viewer Web part                                                | 42 |
| Use SQList to synch SharePoint data to SQL Server and report using SSRS2016/2017 | 44 |
| Use SQList Product to export SharePoint Data into SQL                            | 44 |
| Choose a SharePoint site for Export                                              | 44 |
| Choose a destination server                                                      | 45 |
| Choose Export Type                                                               |    |
| Select which list to export                                                      | 47 |
| Done                                                                             | 48 |
| SQList Service is running                                                        | 49 |
| Use exported SQL data as Data source in SSRS and create Reports                  |    |
| Configure Reporting Service using Report Server Configuration Manager            |    |
| Create SSRS Report using Report Builder                                          | 59 |
| Published SSRS Report in Native Mode                                             | 73 |
| Report Manager Page after and Publish reports                                    | 74 |

In this eBook we will look at SSRS 2016/2017 with SharePoint 2016 in detail and in particular:

- What SSRS is and how it fits into the Microsoft BI stack
- The various components that make up the SSRS toolset
- What's new in SSRS 2016/2016
- How to set-up SSRS to be used with SharePoint 2016
- How to write a SharePoint 2016 Report using the OOB connectivity
- How to configure SSRS 2016 SharePoint integrated mode with SharePoint 2016
- Using SSRS to report on SharePoint Online and SharePoint 2016 data.

## WHAT IS SQL SERVER REPORTING SERVICES (SSRS)?

SQL Server Reporting Services, part of the Microsoft BI stack, is a Server-based report builder software provided by Microsoft which allow us to create and manage a range of reports and dashboards from different data sources with a large variety of data <u>visualizations</u>

The SSRS service provides an interface in Microsoft Visual Studio as **SQL Server Data Tools** so that developers and SQL Administrator can connect to SQL databases and use **SSDT tool** to implement SQL reports.

Nontechnical users can use **Report Builder** tool provided by SSRS to format SQL less complex reports. You can extend reporting functionality by means of C# and VB as programming languages.

Users van either interact directly with Report Server Web Service (RSWS) or use Report Manager (A Web-based application that interacts with the Report Server Manager).

Users can view, subscribe to, organize, and preserve data sources and Security Settings.

All these reports can be viewed through a browser.

RDL defines Reports which can <u>be downloaded</u> to various format like Excel, PDF, CVS, XML and HTML Web Archive.

Report Manager provides functionality to send SQL reports by **e-mail**, also the user can place them into **file share**.

SSRS provides a host of security features, to control, who sees which reports etc.

SSRS provides a **role-based** security model<u>. Security</u> can be assigned to an entire site, folders of items, individual report or data source.

By default, Security roles are inherited and it can be overloaded.

SSRS administered by a web interface, which can be used to produce variety of interactive and printed reports

RDL reports can be viewed by Standalone Report Server associated with Microsoft SQL Server, or by using ASP.NET Report viewer control, or report viewer (Windows Forms control).

SQL Server Reporting Service solution customers deploy on their <u>own</u> premises for <u>organizing</u> and publishing reports. These reports can <u>be sent</u> to the particular user in numerous ways. These reports can view on all platform like the web browser, mobile or email.

The **ad-hoc reports** also supported by SSRS, the designer can develop a report and deploy the same on the reporting server, while the user can choose applicable fields/data to generate reports.

#### SSRS ARCHITECTURE

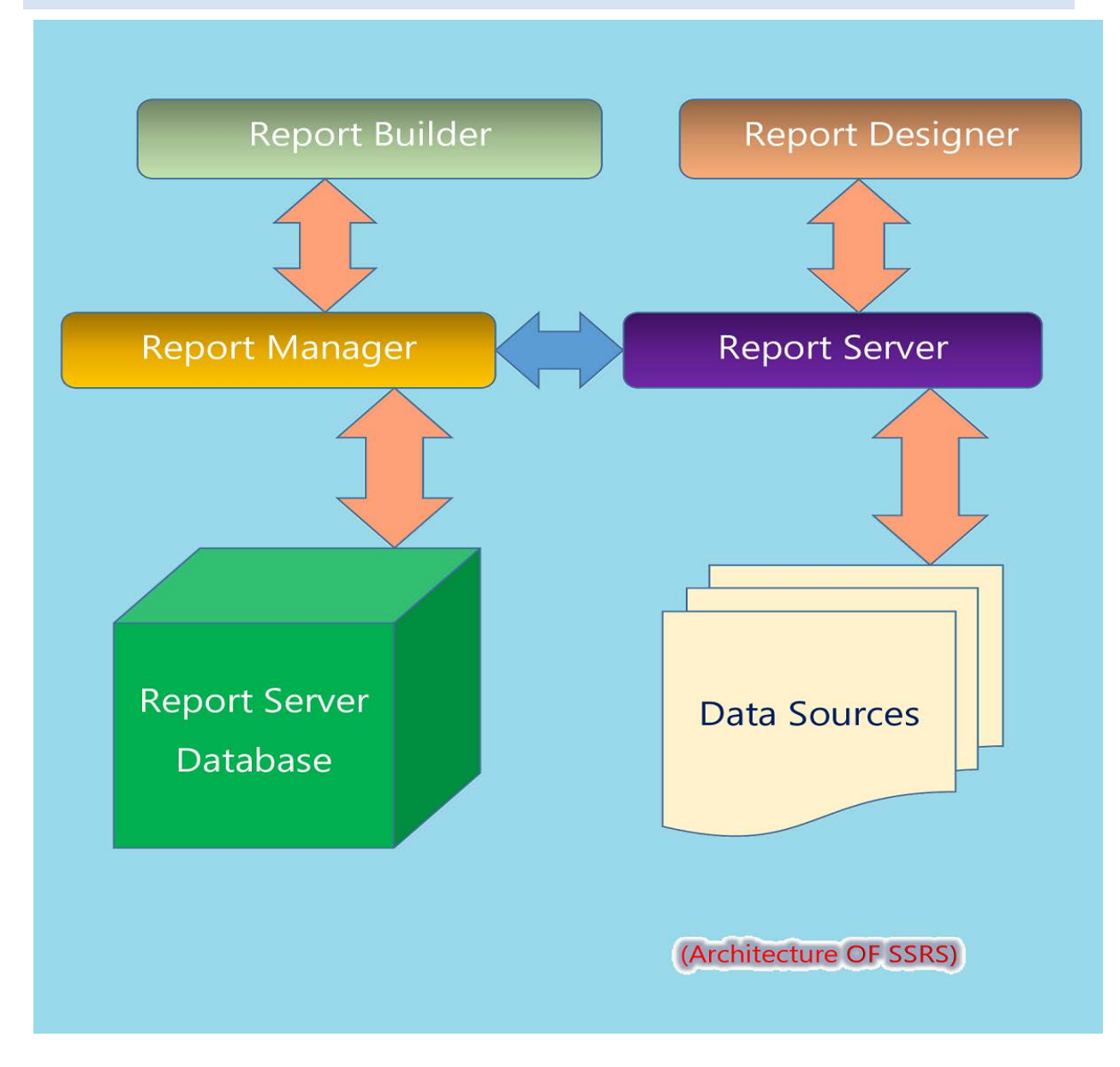

This architecture contains following types of components and tools.

- ✓ Report Builder
- ✓ Report Designer
- ✓ Report Manager
- ✓ Report Server
- ✓ Report server database
- ✓ Data sources

## REPORT BUILDER

Report Builder is Standalone development tool to create Reports outside of SQL Server Development Tools (SSDT Visual Studio).

At the time of Report designing, the user needs to specify "Where to get Data", "Which Data to get", and "How to display Data".

Page | 6

While running the report, the report processor uses all the information user have specified, retrieve associated data and combines it with Report Layout to generate the report.

This tool can be used by the non-technical user to authoring the report as its easier to use.

#### REPORT DESIGNER

Report Designer tool used to create Simple as well as complex report using SQL Server Development Tools (SSDT Visual Studio)

Its provide the graphical interface in which user can define "data sources", "datasets", "queries".

The user can also define "Report layout positions for data regions and fields".

The user can also define interactive features like "**Parameters**" and "**Sets of reports**" that work together.

#### REPORT MANAGER

Report Manager is a Web application to access and configure reports.

Report Manager can be accessed over the **remote location** with HTTP connection.

User can use Report Manager **to access** the folders and **search reports** with its general property along with **historical copies** of report that are saved in "**report history**."

Report Manager is **only working** with the report server that runs in **Native mode**, it's **not supported** by **SharePoint integration mode**.

User can open Report Manager with <u>http://ServerName/Reports</u> ("ServerName is name of the server where Report Manager is deployed")

#### **REPORT SERVER**

A Stateless Server uses the SQL Server Database Engine to store Metadata and Object Definitions.

#### REPORT SERVER DATABASE

Native Mode Report Service Installation use two databases to separate persistent data storage from Temp Storage requirement.

Those databases are created simultaneously and bound by their name.

Name of Databases are

- ReportServer
- ReportServerTempdb

## REPORT SERVER DATABASE

It's stores

- Reports, Shared Data Sources, folders etc.
- Execution logs
- Encrypted connections and symmetric keys.
- Credential for data sources.

#### REPORT SERVER TEMP DB

It's store

- Session and execution data
- Cached report
- Work report generated by report server

For SharePoint integration mode, a user needs to configure the "**Manage reporting Service Application**" service from central Administration.

## DATA SOURCES

Reporting services can consume data from relational as well as multidimensional data sources.

## WHY WOULD IT BE USED?

The company has lots of data collected from various location and various sources.

With this plain textual data company not able to get insights of data and failed to decide due to the same.

That is where SSRS comes into the picture, SSRS consume data from various data sources and create analytics chart based on parameters and filters which help end users to get proper insights of data and based on insights company will take require the decision.

The company can experience various advantages of SSRS, some of are:

## EASE OF DEPLOYMENT & CENTRALIZED REPORTING

Reports are stored in the centralized server since report are centralized, end users can get all the reports from one place and which makes overall deployment process easier.

## EASY EXPORT TO MULTIPLE FILE FORMAT

The user can able to access and share reports in HTML, CSV, XML, PDF, and images (TIFF), SSRS also offer complete rendering in MS Word and Excel. Since reports are fully editable in MS office suite hence end, user can create the custom document based on their requirement.

## DEVELOP CENTRALIZED REPORTING PORTAL

Organization can bring together all structure and non-structure data from across the company at one centralized location which help end users to see business performance at one glance

## MAKE THE REPORT BASED ON SCHEDULE BY REPORT SUBSCRIPTION OPTION

SSRS support both standard and data-driven subscription; one can share SSRS report via Email or file share to the particular user. The user also gets reports based on a schedule and report parameter value.

## SORTING & DRILL DOWN CAPABILITY

Users can apply sorting functionality on any column in ascending or descending manner also they can easily drill through any composition of the data pattern in the database.

# SECURITY

SSRS implements roles based security model to protect reports; this means every employee of organization can only allow access to report based on their authorization.

#### WHAT IS NEW WITH SSRS IN SQL 2016/17: -

## 2016 SSRS: -

Microsoft released many new features in Reporting Services with the SQL 2016 release:

- ✓ Paginated reports
- ✓ Mobile reports
- ✓ Web portal

## PAGINATED REPORTS

This report is ideal for fixed layout documents used for printing, for example, PDF.

Users can create the report with minimalist modern style.

Users can arrange parameter however they want.

users can create hybrid POWER BI experience, hence instead of recreating POWER BI in an on-premise server, they can reuse some of the components from those reports to Power BI.

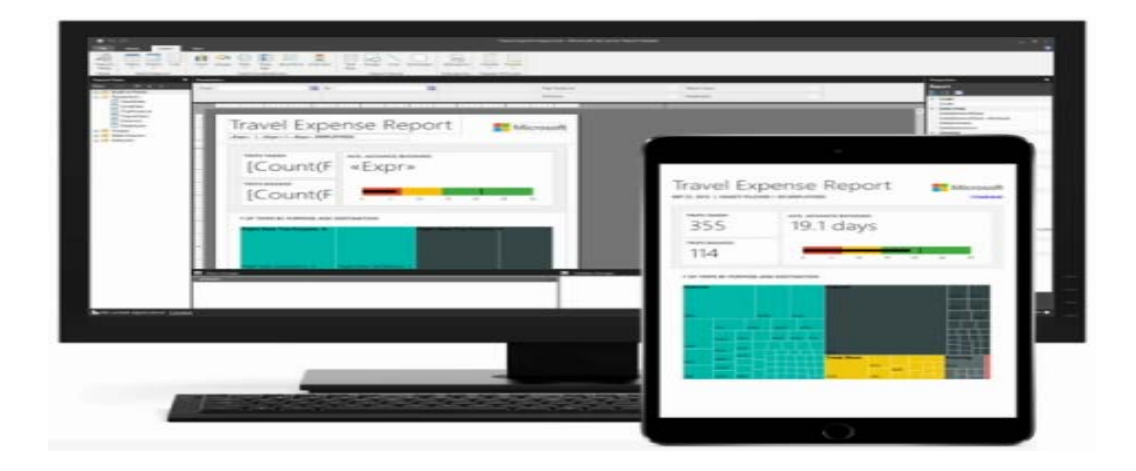

## MOBILE REPORTS

Microsoft has added new report type i.e. Mobile report which incorporated with responsive layout.

Hence the user can create the report in Mobile Report Publisher and PowerBI Apps for the mobile device for Windows 10, IOS, Android, and HTML5.

A user can access data which is hosted in POWER BI Cloud and on-premise SQL 2016 Reporting Service.

As user create visualization, Mobile Report Publisher automatically generates Data for each visualization

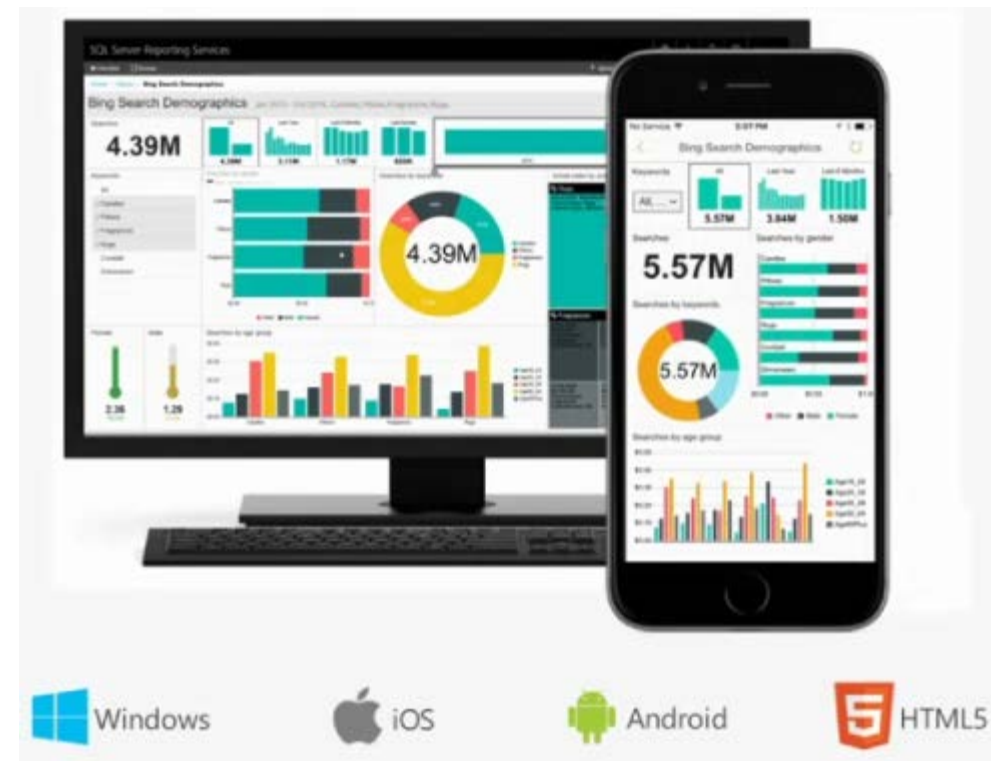

#### WEB PORTAL

The Web portal is the presentation layer for all end users of native mode Reporting services, which can be view in any latest browser

The user can have access to all Reporting Service mobile, Paginated reports, KPIs and POWER BI desktop reports in the Web portal.

The user can write Custom KPI directly in Web portal also can apply custom branding.

The web portal is more like a Report Manager with the Single page, HTML 5 app.

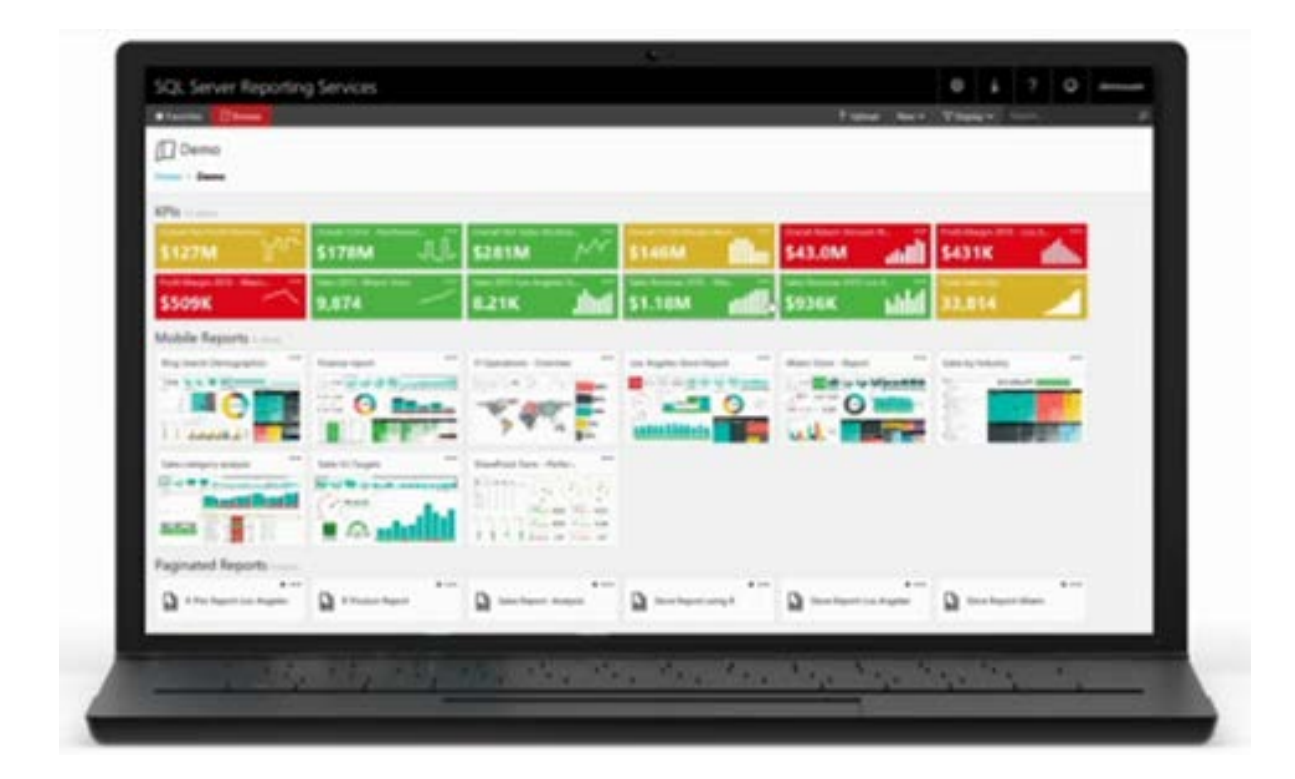

## 2017 SSRS: -

From SSRS 2017, Microsoft has separated the SSRS installation package from SQL Server installer

If an organization has SQL Server Reporting Database (from 2008 to 2017), they can easily download & install reporting service.

Now since this installer is separated from SQL Server installer, hence the user can install the latest version of Reporting Service and it has zero impact on SQL Server Databases or features.

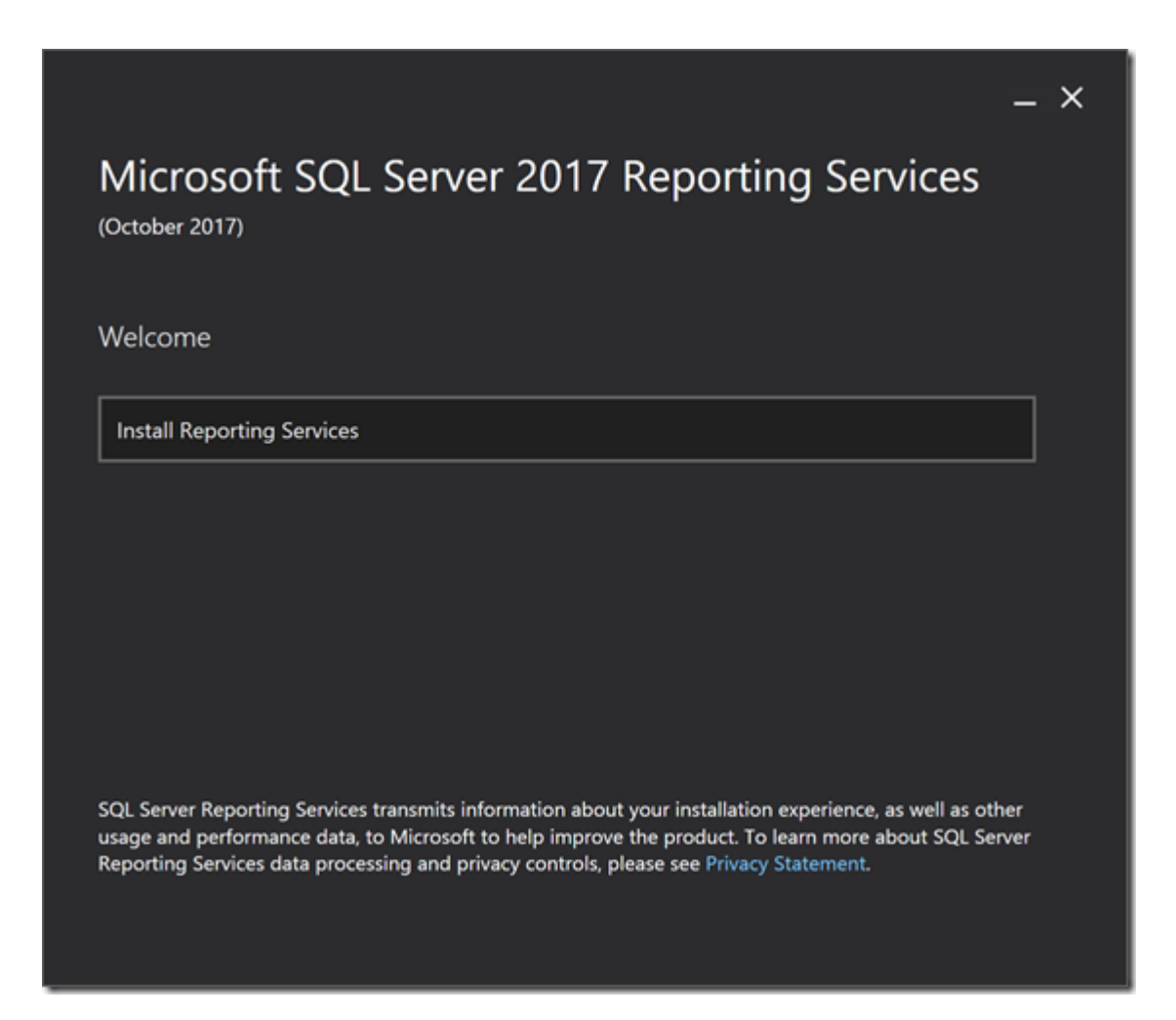

## REST API

REST API gives programmatical access to the many objects of reports server catalog like

- Folders
- Reports
- KPIs
- Data sources
- Datasets
- Refresh plan
- Subscription and more

Using REST API, user can

- Folder hierarchy navigation
- Search content of folder
- Download report definition
- Can perform CRUD (Create, Update, Delete) operations on objects like
  - Upload a report
  - o Delete a folder
  - o Execute refresh plan

Microsoft has built OpenAPI Specification (Swagger Specification). This SwaggerHub helps the user to generate Client library in JavaScript or typescript, Java, C#, Ruby and many more. Hence the user can choose whatever language they prefer to generate client library.

## REPORT VIEWER FOR SHAREPOINT & DOT NET

If the developer has ASP.Net Web Forms App with Report Viewer Control to integrate Paginated RDL reports then Developers can download latest NuGet package for Dot Net & integrate Cross browser printing, modern Browser support with the modern look.

Developers also integrate Report viewer web part into SharePoint 2013 – 2016 and get benefits like Show or hide particular toolbar buttons, override report parameter values and connect Filter web part with report parameter and this all can be achieved without SharePoint Integration mode.

#### **REPORT COMMENTS**

Comments facility has been enabled for reports, hence end user can start the discussion about a particular report.

Attachment functionality also integrated with comments.

The administrator can manage permission about comments like who have authorized to read or write comments at the folder level or report level.

## POWER BI REPORT SERVER

POWER BI report server includes all capability of SSRS and administrator can migrate all SSRS report into POWER BI with entire report server database.

## HOW TO SET-UP SSRS TO BE USED WITH SHAREPOINT 2016: -

The Reporting Services report server can be configured in SharePoint mode to run in the SharePoint Environment.

Report Server can use reporting service content types in SharePoint.

Appropriate version of Reporting Service is required to installed in SharePoint environment

There are Two types of installation mode of Reporting Service: "Native" mode and "SharePoint-integrated" mode.

Native mode can be installed on a Standalone machine, and a user wants to take advantage of SharePoint features like "Power View" they can configure Native report into SharePoint Integration mode.

SharePoint Administrator support is requiring for configuring reports in SharePoint Integration mode to implement changes in Central Administrator and published the SSRS reports into SharePoint page.

Native mode offers full features of reporting service like the paginated report, web portal, KPIs and many more.

SharePoint 2016 mini roles were attempted to offload SharePoint from some functionality.

- ✓ Front-end
- ✓ Application
- ✓ Distributed cache
- ✓ Search
- ✓ Custom

From SQL Server 2017, there will be only one installation mode for Reporting service which is native mode.

- ✓ Embedding reports in SharePoint pages. The user can embed all types of reports into "Page Viewer" web part using rs: Embed=true URL parameter.
- Reporting on data in SharePoint lists. The user can use the Native connector for SharePoint list data in Report builder and PowerBI to query SharePoint data and report analysis.
- ✓ Delivering reports to SharePoint libraries. Since Microsoft have planned to develop a "SharePoint Delivery Extension" with native mode, hence user can schedule reports in various format like word, PowerPoint, pdf etc. to SharePoint document library

## CONFIGURATION OF SSRS 2016 INTEGRATED MODE WITH SHAREPOINT 2016

SQL Server Reporting service has changed a lot in SQL 2016. The process to set up SSRS in SharePoint 2016 is change a little.

Process involves:

- Installation in the SharePoint
- Create and configure Service Application
- Deploy solutions
- Document library configuration to store reports.

## INSTALLING SSRS ON SHAREPOINT SERVERS

While running in integration mode, SSRS needs to install on any server within SharePoint farm as SSRS deployed as SharePoint service application.

Min role is relatively new to SharePoint 2016 and SSRS does not support any role than the custom role.

If server is not running the custom role, SSRS installation can be done but SSRS will shut down by role engine during next maintenances windows

User can check server roles using:

#### Central Administration => System Settings => Servers => Convert Server role in the system

This will redirect to role conversion dialog

If the role is set to custom, its fine else user needs to change with "New Role" drop down.

Once role is properly configured, SSRS can be installed,

SSRS integration mode can be found in "Shared Features" collection.

| Feature Selection         Select the Evaluation features to install.         Product Key         License Terms         Global Rules         Microsoft Update         Product Updates         Install Setup Files         Install Rules         Seture Selection         Feature Selection         Feature Rules         Reporting Services - Native         Shared Features         Data Quality Services - Native         Shared Features         Microsoft Update         PolyBase Query Services - Native         Shared Features         Beporting Services - Native         Shared Features         Data Quality Client         Beporting Services - Native         Shared Features         Data Quality Client         Disk Space Requirements         Disk Space Requirements         Disk Space Requirements         Disk Space Requirements         Disk Space Required, 1006550 MB         Select All         Installation Progress         Complete   Select All Unselectory: Ct/Program Files/Microsoft SQL Server/   Select All Instance root directory: Ct/Program Files/Microsoft SQL Server/ | <b>5</b> | SQL Server 20                                                                                                    | )16 CTP3.3 Setup                                                                                     |                                                                                                    | × |
|----------------------------------------------------------------------------------------------------|----------|----------------------------------------------------------------------------------------------------|----------------------------------------------------------------------------------------------------|----------------------------------------------------------------------------------------------------|---|
| Instance root directory:     C:\Program Files\Microsoft SQL Server\        Shared feature directory:     C:\Program Files\Microsoft SQL Server\        Shared feature directory (x86):     C:\Program Files (x86)\Microsoft SQL Server\                                                                                                    |          | SQL Server 20<br>install.<br>Features:<br>SQL Server Replication<br>Advanced Analytics E<br>Full-Text and Semanti<br>Data Quality Services<br>PolyBase Query Service<br>Analysis Services - Nativ<br>Shared Features<br>Reporting Services - Nativ<br>Shared Features<br>Reporting Services - Share<br>Reporting Services - Share<br>Client Tools Connectivity<br>Integration Services<br>Client Tools Connectivity<br>Select All Unselect All | Atensions<br>c Extractions for Sea<br>e for External Data<br>re<br>sPoint<br>of SharePoint Proc<br>> | Feature description:<br>The configuration and operation of each<br>instance feature of a SQL Server instance is<br>isolated from other SQL Server instances. SQL<br>Server instances can operate side-by-side on<br>Prerequisites for selected features:<br>Already installed:<br>Windows PowerShell 2.0<br>Microsoft .NET Framework 3.5<br>< III >><br>Disk Space Requirements<br>Drive C: 2479 MB required, 108650 MB<br>available |   |
| Shared feature directory:     C:\Program Files\Microsoft SQL Server\        Shared feature directory (x86):     C:\Program Files (x86)\Microsoft SQL Server\                                                                                                    |          | Instance root directory:                                                                                                    | C:\Program Files\Mic                                                                                 | crosoft SQL Server\                                                                                                    |   |
| Shared feature directory (x86): C:\Program Files (x86)\Microsoft SQL Server\                                                                                                    |          | Shared feature directory:                                                                                                    | C:\Program Files\Mic                                                                                 | crosoft SQL Server\                                                                                                    | ] |
|                                                                                                    |          | Shared feature directory (x86):                                                                                                    | C:\Program Files (x86                                                                                | i)\Microsoft SQL Server\                                                                                                    | ] |

It contains two options:

- **Reporting Services- SharePoint**: This is main SSRS Service Application. This needs to install on any SharePoint server to render the reports.
- **Reporting Services Add-in for SharePoint ...**: This option establishes connection between SharePoint server and the instance of SSRS Service application.

After this, click "next" and "finish", SSRS will be installed on a server.

## CREATE AND CONFIGURE SSRS SERVICE APPLICATION IN CENTRAL ADMINISTRATOR

Verify user account which is creating Service application is the member of Farm Administrator group for the farm.

## FOLLOW BE STEPS TO CREATE SSRS SERVICE APPLICATION

Central Administrator => Application Management => Manage Service Application

On "Manage Service Application" page click "**New**" and click "**SQL Server Reporting Services Service Application**"

| $\begin{tabular}{ c c c c c } \hline M & Blc \times & M & Inl \times & G & OC \times & D & Hc \times & D & Cr & X &L & Ac & X & m \\ \hline \end{array} \\ \end{tabular}$ | De 🗙 🕞 mi 🗙 📑 Pri 🗙 📭 OS 🗙 祷 FR 🗴                   | Se 🗙 📲 Sh 🗙 🄏 Sh 🗙 🛛 TN Te 🗙 [                             | n Lir ×              | himensiu – O ×             |
|----------------------------------------------------------------------------------------------------|-----------------------------------------------------|------------------------------------------------------------|----------------------|----------------------------|
| ← → C  Secure   https://labondemand.com/Console/47012412-88                                                                                                    |                                                     |                                                            |                      | ☆ 🚥 💀 :                    |
| OS00114: Overview of IT Professional Features in Microsoft SharePoint Server 2013 4 Ignite                                                                                | 22015-SP                                            | •11 I                                                      | y 📮 🗲                | 1 Hr 49 Min Remaining 🗈    |
| C Manage Service Applications - Windows Inter                                                                                                    | met Explorer                                        |                                                            | _0>                  |                            |
| G © ♥ S http://w15-sp:2013/_admin/Service                                                                                                    | Applications.aspx                                   | <b>ب</b> ا • •                                             | 🗙 🔐 🛠 🔅              |                            |
| Manage Service Applications ×                                                                                                    |                                                     |                                                            |                      |                            |
| SharePoint                                                                                                    |                                                     | Newsfeed SkyDrive Sites Garth Fo                           | ort - 🍄 ?            |                            |
| BROWSE SERVICE APPLICATIONS                                                                                                    |                                                     |                                                            | 🗘 SHARE 🛛 🖂          |                            |
| New Connect Delete Manage Administrators f                                                                                                    | Properties Publish Permissions                      |                                                            |                      |                            |
| Access Services                                                                                                    | Sharing<br>sch. Santisca Application                | Sourch Source Application Brow                             | Started              | -                          |
| Access Services 2010                                                                                                    | ore Service Application                             | Secure Store Service Application                           | Started              |                            |
| App Management Service     Burgers Data Conpartiality Service                                                                                                    | ire Store Service                                   | Secure Store Service Application                           | Started              |                            |
| Excel Services Application                                                                                                    | icken Service Application                           | Security Token Service Application                         | Started              |                            |
| Achine Translation Service                                                                                                    | ar Reporting Services Service Application           | SOL Server Reporting Services Service                      | otartea              |                            |
| Real Managed Metadata Service                                                                                                    | a reporting bernees bernee Application              | Application                                                | Started              |                            |
| PerformancePoint Service Application     Project Service Application                                                                                                    | Server Reporting Services Service Application Proxy | SQL Server Reporting Services Service<br>Application Proxy | Started              |                            |
| Search Service Application                                                                                                    | vice                                                | State Service                                              | Started              |                            |
| Secure Store Service                                                                                                    | e Service                                           | State Service Proxy                                        | Started              |                            |
| SQL Server PowerPivot Service Application     Service Service Application                                                                                                 | d Health data collection                            | Usage and Health Data Collection Service                   | Started              |                            |
| User Profile Service Application                                                                                                    | ge and Health data collection                       | Usage and Health Data Collection Proxy                     | Started              | 1                          |
| Visio Graphics Service                                                                                                    | ile Service Application                             | User Profile Service Application                           | Started              |                            |
| Word Automation Services                                                                                                    | r Profile Service Application                       | User Profile Service Application Proxy                     | Started              |                            |
| Work Management Service Application                                                                                                    | aphics Service                                      | Visio Graphics Service Application                         | Started              |                            |
| Vis                                                                                                    | io Graphics Service                                 | Visio Graphics Service Application Proxy                   | Started              |                            |
| Word Au                                                                                                    | utomation Services                                  | Word Automation Services                                   | Started              |                            |
| Wo                                                                                                    | ord Automation Services                             | Word Automation Services Proxy                             | Started              |                            |
| javascript;                                                                                                    | anagement Convice Application                       | Work Management Service Application                        | Started 2            |                            |
| Astart 👗 😰 🚞 🥖                                                                                                    |                                                     | * 👍 🏱                                                      | 11:03 AM<br>3/7/2017 |                            |
| # © 📄 💁 🥥 🗞 🦉 🖻                                                                                                    |                                                     |                                                            |                      | 소 문 4:10 PM<br>20-Dec-17 ↓ |

A configuration dialog will be open where the user can enter "Name of Service" and another relevant parameter.

| M Ini X M Ini X G O( X ) H( X ) Cr X -/ As X M De X G mi X H Pr X DO X & FR X H Se X H Sh X /                                                                                                    | Sh 🗙 🛛 TN Te 🗙 📊 Lir 🗙 🚺                                                                                                    | latimenestru – 🗗 🗙                                                                                                    |
|----------------------------------------------------------------------------------------------------|----------------------------------------------------------------------------------------------------|----------------------------------------------------------------------------------------------------|
| ← → C  Secure   https://labondemand.com/Console/47012412-8824-43de-a123-9c6b5036d4bb?rc=10                                                                                                    |                                                                                                    | ☆ 🚥 🚥 🗄                                                                                                    |
| M Ini X M Ini X G O X H K X C Y Ag X D Dr X G m X P Y X O X F X S F X S S X S S X X                                                                                                    | SH X TN Te X TO TE X                                                                                                    | International International In |
| Configurable CONTOSONAdministrator Register new managed account  Karde Management Conting Application  Marke Management Conting Application  Marke Management Conting Application  Marke Management Conting Application  Marke Management Conting Application | Cancel Started<br>Started<br>Cancel Started<br>Started<br>Started |                                                                                                    |
| = D <u>D 00 00 55 4 00 00</u>                                                                                                    |                                                                                                    | ^ ┲ 4:13 PM<br>20-Dec-17 □                                                                                                    |

| > C Secure   https://labondemand | .com/Console/47012412-8824-43de-a123-9                                                                                                    | c6b5036d4bb?rc=10                                                                                                    |         | ☆ 🖬 🖬 :                                         |
|----------------------------------|----------------------------------------------------------------------------------------------------|----------------------------------------------------------------------------------------------------|---------|-------------------------------------------------|
| Create                           | com/Console/47012412-8824-43de-a123-9 eSoft Server 2013 9 gnte2015-59 eApplications - Windows Internet Explorer http:/w159:2013/_admin/ServiceApplications.apx explored SQL Server Reporting Services Specify the settings for a new SQL Server Reporting Services (SSRS) Service Database Use of Windows authentication is strongly recommended. To use SQL authentication, specify the stored credentials which will be used to connect to the database and if the stored credentials should be used as Windows Credentials. Note: The account that is used to provision the database is the application pool identity of SharePoint Central Administration. Learn more about database settings | ec655036d4bb?rc=10 ervices Service Application *SQL Server Reporting Services Service Application. Tegister new managed account Database server: w15-sp Database name: ReportingService_4c46420b7fb749f3b2e8918a Database authentication: |         | ☆     •     •       1 Hr-45 Min Remaining     ● |
| fistart 🛃                        | Wark Linnaamant Canir                                                                                                    | on Ambination Work Management C                                                                                                    | Started | -                                               |

Its good practice to change Database name as default name contains GUID.

There will be 3 databases created for SSRS services, one is mention above and two other databases which will use above Database name as the base.

You can also active SSRS feature in all Site collections if required, the same can be done from particular site collection as well.

## REPORT LIBRARY CREATION

The user can create document library from SharePoint server. Don't select "Report" or "Report Document Library" template while creating Document library as it has no connection with SSRS. Simply select a Simple document library.

## ADD SSRS CONTENT TYPES TO THE LIBRARY

- Go to library settings
- Advanced settings
- Enable use of content types
- Add "SSRS content types" by add from existing content types.
  - Select "SQL Server Reporting Services content types"
  - o Select "Data Connection"
  - Select "SSRS Reports"

**Please note**: Don't use "**Report Builder Model**" content types if it's not required as it is depreciated and used with backward compatibility

| Site Collection List ×                                 | S Add Content Types                                                                                                    | ×          | H û                                                                                                    | server 2012 on localho                             | st                                                   | M ~                      | - 0      | ×   |
|--------------------------------------------------------|----------------------------------------------------------------------------------------------------|------------|----------------------------------------------------------------------------------------------------|----------------------------------------------------|------------------------------------------------------|--------------------------|----------|-----|
| $\leftrightarrow$ $\rightarrow$ C $\odot$ win-33aloe0r | m8f5/sites/BI/_layouts/15/A                                                                                                | ddContentT | ypeToList.aspx?List=9                                                                                  | 57B15143A60-36F9-4E1E-/                            | AB27-D72CA11                                         | 91F66%7D                 | 4        | :   |
| SharePoint                                             |                                                                                                    |            |                                                                                                    |                                                    |                                                      | System Acc               | ount 🗸 🔅 | ?   |
|                                                        |                                                                                                    |            |                                                                                                    |                                                    |                                                      | 🔿 SHARE                  | ☆ FOLLOW | [0] |
| EDIT LINKS<br>Site Contents                            | EDIT LINKS      Settings      Select Content Types      Select from the list of available     content types to add them to | Add        | Select site content type<br>SQL Server Reporting S<br>Available Site Content T<br>Report Builder Model | from:<br>ervices Content Types •<br>ypes:<br>Add > | Content types to<br>Report Builder<br>Report Data So | o add:<br>Report<br>urce |          |     |
|                                                        |                                                                                                    |            | Description:<br>Create a new Report Bu                                                                 | lder model.                                        |                                                      |                          |          |     |
|                                                        |                                                                                                    |            | Group: SQL Server Repo                                                                                 | rting Services Content Types                       |                                                      |                          |          |     |
|                                                        |                                                                                                    |            |                                                                                                    |                                                    |                                                      | OK                       | Cance    | el  |

After this, SharePoint Administrator can remove "**Documents**" content types and create **new reports** or **data source** in this document library.

Now library can be used to store reports.

# HOW TO WRITE AN SSRS USING SHAREPOINT 2016 LIST DATA

Microsoft has declared that from SSRS 2017, there will be one installation mode for Reporting Service which is "**Native**" mode.

It will be Stand Alone Business Intelligence Solution on SharePoint.

As mentioned in above section <u>What's new in SSRS 2017</u>, there are many new features introduced with SSRS 2016/17

- Web Portal
- Paginated Report
- Mobile Reports and many more.

Native Mode Reporting service integration with SharePoint gives benefits:

**Embedded reports in SharePoint Page**: embed all reports types in a Page Viewer Web part using the **rs: Embed=true** URL parameter.

**Reporting on data in SharePoint lists**: the Native connector is used with PowerBI and Report Builder to query SharePoint data and visualize in reports.

**Place reports to SharePoint Library:** SharePoint delivery extension for native mode available soon to delivery reports in Document Library.

## INSTALL SSRS IN NATIVE MODE

While installation SQL Server set up, Administrator needs to install "SharePoint Add-in" only to use for SharePoint integration mode

| 8                                                                                                    | SQL Server 20                                                                                                    | 16 CTP3.3 Setup                                                                                                    |                                                                                                    |                                                                                                    | x |
|----------------------------------------------------------------------------------------------------|----------------------------------------------------------------------------------------------------|----------------------------------------------------------------------------------------------------|----------------------------------------------------------------------------------------------------|----------------------------------------------------------------------------------------------------|---|
| Feature Selection<br>Select the Evaluation features to                                                                                                    | o install.                                                                                                    |                                                                                                    |                                                                                                    |                                                                                                    |   |
| Product Key<br>License Terms<br>Global Rules<br>Microsoft Update<br>Product Updates<br>Install Setup Files<br>Install Setup Files<br>Setup Role<br>Feature Rules<br>Instance Configuration<br>Feature Rules<br>Instance Configuration<br>Server Configuration<br>Database Engine Configuration<br>Analysis Services Configuration<br>Reporting Services Configuration<br>Feature Configuration Rules<br>Ready to Install<br>Installation Progress<br>Complete | Features:             Database Engine Services          G. SQL Server Replication          GAdvanced Analytics Ear          Guality Services          PolyBase Query Services          PolyBase Query Services         PolyBase Query Services         Query Services         Query Services         Query Services         Query Services         Query Services         Query Query Query Query Query Query Query Query Query Query Query Query Query Query Query Query Query Query Query Query Query Query Query Query Query Query Query Query Query Query Query Query Query | Attractions for Sea<br>Extractions for Sea<br>for External Data<br>Point<br>for SharePoint Proc<br>mpatibility<br>nts<br>complete | Feature description:<br>The configuration and operation<br>instance feature of a SQL Server in<br>isolated from other SQL Server in<br>Server instances can operate side<br>the same computer.<br>Prerequisites for selected features<br>Already installed:<br>Windows PowerShell 2.0<br>Microsoft. NET Framework 3.<br>Microsoft. NET Framework 3.<br>Microsoft. NET Framework 3.<br>Microsoft. NET Framework 3.<br>Disk Space Requirements<br>Drive C: 4304 MB required, 11433<br>available<br>zoooft SQL Server/ | of each<br>hitance is<br>trances. SQL<br>-by-side on<br>5<br>5<br>5<br>5<br>5<br>5<br>5<br>5<br>5<br>5<br>5<br>5<br>5<br>5<br>5<br>5<br>5<br>5<br>5 |   |
|                                                                                                    | Shared feature directory:<br>Shared feature directory (x86):                                                                                                    | C:\Program Files\Mic                                                                                                    | vrosoft SQL Server\<br>/\Microsoft SQL Server\                                                                                                    |                                                                                                    |   |
|                                                                                                    |                                                                                                    | < Back                                                                                                    | Next > Cancel                                                                                                    | Help                                                                                                    |   |

## CONFIGURE SSRS 2016

# CONFIGURE WEB SERVICE URL

Once the require fields are filled, user needs to click on "Apply" button to configure Web Service

| D) F                                                                             | Reporting Services Configurat                         | ion Manager: NAUTILUSSQLBI\MSSQLSERVER                                                                        | - • ×                    |
|----------------------------------------------------------------------------------|-------------------------------------------------------|----------------------------------------------------------------------------------------------------|--------------------------|
| SQL Server 2016 CTP3<br>Reporting Services Configuratio                          | n Manager                                             |                                                                                                    |                          |
| Connect  NAUTILUSSOLET/MSSOLSER/VER  NAUTILUSSOLET/MSSOLSER/VER  Service Account | Web Service URL                                       | to access the Report Server. Click Advanced to define multiple URLs fo<br>y additional parameters on the URL. | r a single Report Server |
| A Web Service URL                                                                | Report Server Web Service Wrtue<br>Virtual Directory: | l Drectory<br>ReportServer                                                                                    |                          |
| Database                                                                         | Report Server Web Service Site in<br>3P Address:      | dentification<br>All Assigned (Recommended)                                                                   |                          |
| 🖄 E-mail Settings                                                                | TCP Port:<br>SSL Certificate:                         | 80<br>(Not Selected)                                                                                          |                          |
| Execution Account                                                                | SSL Port:                                             |                                                                                                    | Advanced                 |
| R Encryption Keys                                                                | Report Server Web Service URLs<br>URLs:               | http://NAUTILUSSOLB1:80/ReportServer                                                                          |                          |
| Scale-out Deployment                                                             |                                                       |                                                                                                    |                          |
| Subscription Settings                                                            |                                                       |                                                                                                    |                          |
| Power BI Integration                                                             | Results                                               |                                                                                                    |                          |
|                                                                                  |                                                       |                                                                                                    |                          |
|                                                                                  |                                                       |                                                                                                    | Сору                     |
| 0                                                                                |                                                       |                                                                                                    | Apply Bit                |

## CONFIGURE DATABASE

In this section, Database Administrator needs to create or change Reporting Server Database name.

| 2                                                     | Reporting Services Configuration Manager: NAUTILUSSQLBI/MSSQLSERVER                                                                                                    |
|-------------------------------------------------------|----------------------------------------------------------------------------------------------------|
| SQL Server 2016 CTP3<br>Reporting Services Configurat | ion Manager                                                                                                    |
| 1 Connect                                             | Report Server Database                                                                                                    |
| 1 NAUTELUSSQLEEWISSQLSERVER                           |                                                                                                    |
| Service Account                                       | Reporting Services stores all report server content and application data in a database. Use this page to create or<br>change the report server database or update database connection credentials. |
| 1 Web Service URL                                     | Current Report Server Database                                                                                                    |
| [] Database                                           | Click Change database to select a different database or create a new database in native or SharePoint integrated mode.                                                                             |
| Report Manager URL                                    | SQL Server Name:<br>Database Name:<br>Benor Mode:                                                                                                    |
| 🚖 E-mail Settings                                     | Change Database                                                                                                    |
| Execution Account                                     | Current Report Server Database Credential<br>The following credentials are used by the report server to connect to the report server database. Use the options below to choose a                   |
| 📯 Encryption Keys                                     | different account or update a password.                                                                                                    |
| stale-out Deployment                                  | Login:<br>Pastword:                                                                                                    |
| 🗓 Subscription Settings                               | Change Gredentials                                                                                                    |
| Power 82 Integration                                  | Results                                                                                                    |
|                                                       |                                                                                                    |
|                                                       | Сору                                                                                                    |
| Ð                                                     | Apply Det                                                                                                    |

Here Database Administrator can write Database name, by clicking next, two new databases will be created.

- 1. ReportServer
- 2. ReportServerTempDB

|                                                   | Report Server Database Config               | guration Wizard                                | ×  |
|---------------------------------------------------|---------------------------------------------|------------------------------------------------|----|
| Change Database<br>Choose whether to create or co | nfigure a report server database.           |                                                |    |
| Action                                            | Enter a database name, select the langua    | ge to use for running SQL scripts, and specify |    |
| Database Server                                   | whether to create the database in native of | or SharePoint mode.                            |    |
| Database                                          |                                             |                                                |    |
| Credentials                                       | Database Name:                              | ReportServerNative                             |    |
| Summary                                           | Temp Database Name:                         | ReportServerNativeTemp                         |    |
| Progress and Finish                               | Language:                                   | English (United States)                        | ×  |
|                                                   | Report Server Mode:                         | Native                                         |    |
|                                                   |                                             |                                                |    |
| 0                                                 |                                             | Previous Next Cano                             | el |

## HOW TO USE SSRS 2016/17 TO REPORT ON SHAREPOINT 2016 DATA

In this section, we will demonstrate how to use SharePoint List data as Data Source in SSRS 2017 and create paginated report and deployed on Reporting Server.

# CREATE PAGINATED REPORT USING SHAREPOINT LIST DATA AS DATA SOURCE

Below are the steps which give you information about how to use SharePoint Data as a Source and create Paginated Report.

## CONNECT TO REPORT SERVER

Go to the Report Server Url and click on +(Add) sign and choose Paginated Report, it will open Report builder.

| $\left. \left. \left. \left. \left. \right. \right. \right. \right. \right. \right.  ight. \in \mathcal{C}$ (1) win | n-33aloe0m8f5/                                | Reports/browse/   |                                              |                                 |             |                 | ☆ 🙂                                                 |
|----------------------------------------------------------------------------------------------------|-----------------------------------------------|-------------------|----------------------------------------------|---------------------------------|-------------|-----------------|-----------------------------------------------------|
| J SQL S                                                                                                    | Server R                                      | eporting Services |                                              | ŝ                               | Ŧ           | ?               | Administrato                                        |
| ★ Favorites                                                                                                    |                                               |                   |                                              | ⊼ []                            | 🗄 Sea       |                 |                                                     |
| Home                                                                                                    | We're c<br>Did you ru<br>Get Re<br>Learn more | SQL Se<br>Report  | erver 2016<br>Builder<br>Connecting to http: | Connect to R<br>//win-33aloe0m8 | eport Serve | er<br>Server    | X                                                   |
|                                                                                                    | Ľ                                             |                   |                                              |                                 |             | Ac<br>Go<br>Win | Cancel<br>tivate Windo<br>to Action Cente<br>ndows. |

## NEW REPORT & DATASET

Once Report builder open, the user needs to create Report & Dataset, here we have selected **Chart Wizard**.

|  |                                                                                                  | New Report or Dataset                                                                                                    | x    |
|--|--------------------------------------------------------------------------------------------------|----------------------------------------------------------------------------------------------------|------|
|  | New Report<br>Display data from various<br>data sources in tables,<br>charts, and other formats. | Create a report from a wizard or from a blank report.                                                                                |      |
|  |                                                                                                  | Table or Matrix Wizard<br>Guides you through choosing the data source connection, layout, and style for a<br>table or matrix report. |      |
|  |                                                                                                  | Chart Wizard<br>Guides you through creating column, line, pie, bar, and area charts.                                                 |      |
|  |                                                                                                  | Map Wizard<br>Displays report data against a geographical background.                                                                |      |
|  |                                                                                                  | Blank Report                                                                                                    |      |
|  |                                                                                                  |                                                                                                    |      |
|  |                                                                                                  |                                                                                                    |      |
|  |                                                                                                  |                                                                                                    |      |
|  |                                                                                                  | Activate Wir                                                                                                    | ndov |

## CHOOSE DATASET

After selecting Chart type (in our case it is **Chart Wizard**), the user will redirect to **Choose Dataset** screen. Here we have Selected **Create a Dataset** option.

|                                                       | New Chart                   | x    |
|-------------------------------------------------------|-----------------------------|------|
| Choose a dataset                                      |                             |      |
| Choose a dataset                                      |                             |      |
| Choose an existing dataset in this report or a shared | i dataset                   |      |
|                                                       |                             |      |
|                                                       |                             |      |
|                                                       |                             |      |
|                                                       |                             |      |
|                                                       |                             |      |
|                                                       |                             |      |
|                                                       |                             |      |
|                                                       |                             |      |
|                                                       |                             |      |
| Browse                                                |                             |      |
| Create a dataset                                      |                             |      |
|                                                       |                             |      |
| Help                                                  | < Back Next >Val C V Cancel | ovvs |

## CREATE DATA SOURCE

Once you selected "Create a Dataset", you will be redirected to "Create Data Source" screen.

Here, you can give "Name of the Data source", "Select connection type" and Connection string.

The user needs to choose "Microsoft SharePoint List" in a Select Connection Type option in order to establish the connection between SharePoint & SSRS and to fetch data from SharePoint List.

The user needs to enter "Site Name" in a Connection String Textbox, to establish particular SharePoint site connection to SharePoint.

| connection to a da | Data Source Properties                                                                                      |                                                                                                    |
|--------------------|----------------------------------------------------------------------------------------------------|----------------------------------------------------------------------------------------------------|
|                    |                                                                                                    | X                                                                                                    |
| Canaral            |                                                                                                    |                                                                                                    |
| Credentials        | Change name, type, and connection options.                                                                  |                                                                                                    |
|                    | Name:<br>DataSource1                                                                                        |                                                                                                    |
|                    | <ul> <li>Use a shared connection or report model</li> <li>Use a connection embedded in my report</li> </ul> |                                                                                                    |
|                    | Select connection type:                                                                                     |                                                                                                    |
|                    | Connection string:                                                                                          |                                                                                                    |
|                    | http://win-33aloe0m8f5/sites/Imbibe                                                                         | Build                                                                                                    |
|                    | Use single transaction when processing the queries                                                          | Test Connection                                                                                                    |
| Help               |                                                                                                    | OK Cancel                                                                                                    |
|                    | Credentials                                                                                                 | Credentials          Credentials       Name:         DataSource1       Use a shared connection or report model         Image: Use a connection embedded in my report         Select connection type:         Microsoft SharePoint List         Connection string:         http://win-33aloe0m8f5/sites/Imbibe         Use single transaction when processing the queries         Help |

# **Specify Credential in Data Source Properties**

Here, we have selected "**Use Current Windows user. Kerberos delegation might be required**" option, as we are using Windows Authentication and the current user has administrator privileges in SharePoint and SQL.

|          | New Chart                                                                                            | x                  |
|----------|----------------------------------------------------------------------------------------------------|--------------------|
| Choose a | a connection to a data source                                                                        |                    |
| hoose    | Data Source Properties                                                                               | ×                  |
| Data     | General<br>Credentials Change the credentials used to connect to the data source.                    |                    |
|          | This information is only stored when you save the report to a report server.                         |                    |
|          | Use current Windows user. Kerberos delegation might be required.     Use this user name and password |                    |
|          | User name:                                                                                           |                    |
|          | Password:                                                                                            |                    |
|          | Impersonate the authenticated user after connecting                                                  |                    |
|          | Prompt for credentials     Enter prompt text:                                                        |                    |
|          |                                                                                                    |                    |
|          | Use as Windows credentials     Do not use credentials                                                |                    |
| В        |                                                                                                    | onnection          |
|          | Help OK Cancel                                                                                       |                    |
|          |                                                                                                    | ate Wandows        |
|          | Go to /                                                                                              | Action Center to a |
|          |                                                                                                    |                    |
|          | New Chart                                                                                            | x                  |
| oose     | e a connection to a data source                                                                      |                    |
| oose a   | a published data source, or create a connection for use only in this report.                         |                    |
| ata S    | Source Connections:                                                                                  |                    |
|          | DataSource1                                                                                          |                    |
|          | (in this keport)                                                                                     |                    |
|          |                                                                                                    |                    |
|          | Test Connection Result                                                                               |                    |
|          |                                                                                                    |                    |
|          | Connection created successfully.                                                                     |                    |
|          |                                                                                                    |                    |
|          | OK                                                                                                   |                    |
|          |                                                                                                    |                    |
|          |                                                                                                    |                    |
| Bro      | rowse Edit 1                                                                                         | est Connection     |
|          |                                                                                                    |                    |
|          |                                                                                                    | ate Wandows        |
|          | < back //wext>v                                                                                      | and cancero yes    |

## DESIGN QUERY & SELECT LIST

Once connection establishes successfully, when users click on **Next**, then they will redirect to "**Design a Query**" Screen.

Here the user can choose **particular SharePoint List** and its fields, also user can apply additional filters, here we have selected "**UserList**" list.

|                                                                                                    | New Chart                                                                                                    | x                   |
|----------------------------------------------------------------------------------------------------|----------------------------------------------------------------------------------------------------|---------------------|
| Design a query<br>Build a query to specify the data you want from the                                                                                                    | data source.<br>n Fields   ]>> Run Query<br>Selected fields X + + +                                                                                                 | *                   |
| Image: Composed Looks       ∧         Image: Content type publishing error log          Image: Converted Forms       Image: Converted Forms         Image: Converted Forms       Image: Converted Forms         Image: Converted Forms       Image: Converted Forms         Image: Converted Forms       Image: Converted Forms         Image: Converted Forms       Image: Converted Forms         Image: Converted Forms       Image: Converted Forms         Image: Converted Forms       Image: Converted Forms         Image: Converted Form Templates       Image: Converted Forms         Image: Converted Form Templates       Image: Converted Forms         Image: Converted Form Templates       Image: Converted Forms         Image: Converted Forms       Image: Converted Forms         Image: Converted Forms       Image: Converted Forms         Image: Converted Forms       Image: Converted Forms         Image: Converted Forms       Image: Converted Forms         Image: Converted Forms       Image: Converted Forms         Image: Converted Forms       Image: Converted Forms         Image: Converted Forms       Image: Converted Forms         Image: Converted Forms       Image: Converted Forms         Image: Converted Forms       Image: Converted Forms         Image: Converted F | Field       Title       UserName       Email       BirthDay       Role       ID       Contant Time       Applied filters       *? × ★ *   Field name       Operator | <pre></pre>         |
| Query re <u>s</u> ults                                                                                                    |                                                                                                    | ×                   |
| Help                                                                                                    | < Back Next >Val e Veah                                                                                                    | elovvs<br>vter to s |

## SELECT CHART TYPE

Once users click "**Next**" from "**Design a Query**" screen, they will redirect to "**Choose a Chart Type**" screen.

Here users can select any chart types from available default chart type. We have selected **column Chart** type.

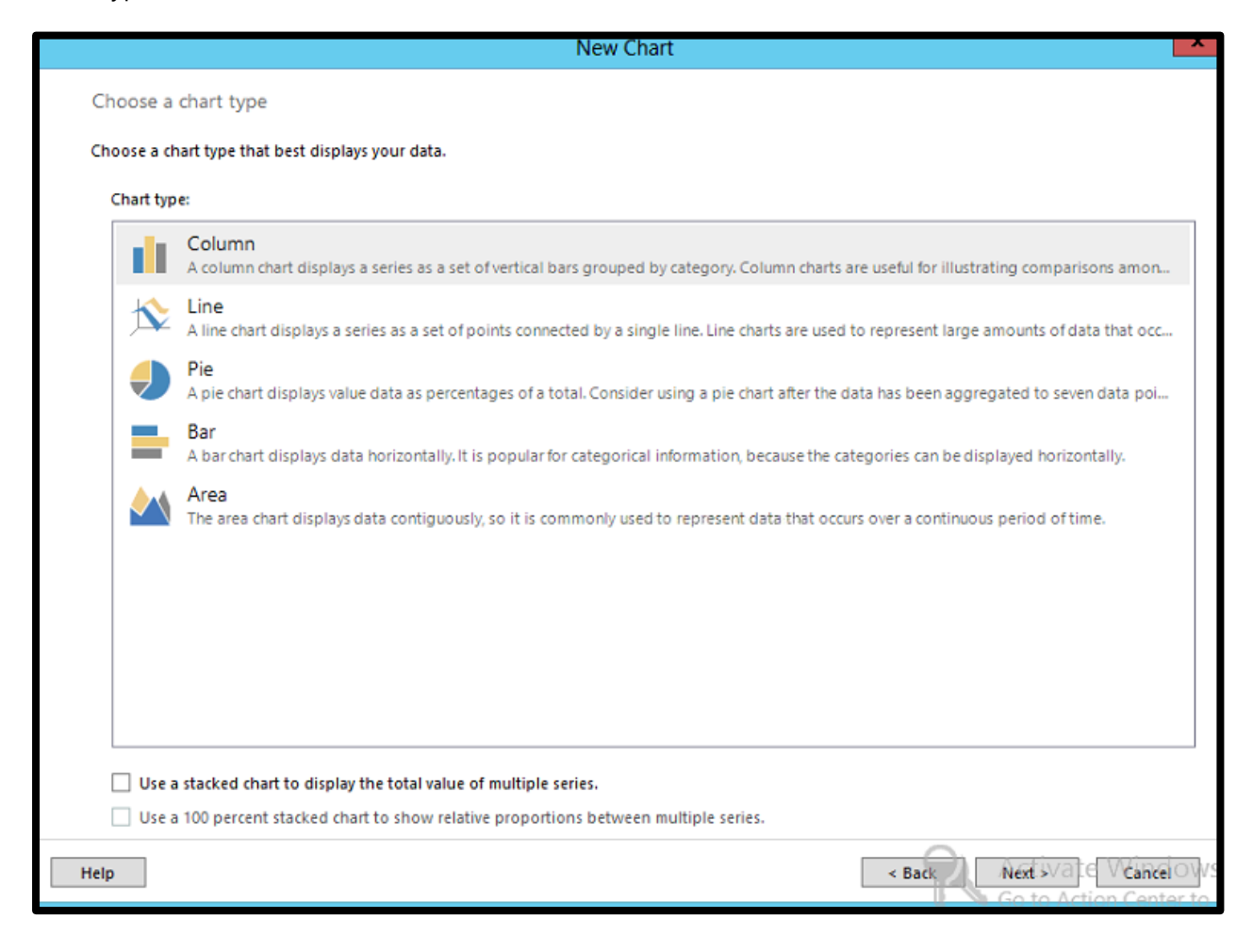
## ARRANGE CHART FIELDS

Once users have selected particular chart type, they will redirect to "**Arrange Chart Fields**" from here users can select any field to configure into **Categories**, **Series**, and **values** column based on their requirement.

| New Chart                                                                                                    |                                                                                                 |
|----------------------------------------------------------------------------------------------------|-------------------------------------------------------------------------------------------------|
| Arrange chart fields         Add data fields to the chart. For most chart types, a field in the Categories list is dispaggregated data on the y-axis. A field in the Series list creates a new series in the chartile data on the y-axis. A field in the Series list creates a new series in the chartile data on the y-axis. A field in the Series list creates a new series in the chartile data on the y-axis. A field in the Series list creates a new series in the chartile data on the y-axis. A field in the Series list creates a new series in the chartile data on the y-axis. A field in the Series list creates a new series in the chartile data on the y-axis. A field in the Series list creates a new series in the chartile data on the y-axis. A field in the Series list creates a new series in the chartile data on the y-axis. A field in the Series list creates a new series in the chartile data on the y-axis. A field in the Series list creates a new series in the chartile data on the y-axis. A field in the Series list creates a new series in the chartile data on the y-axis. A field in the Series list creates a new series in the chartile data on the y-axis. A field in the Series list creates a new series in the chartile data on the y-axis. A field in the Series list creates a new series in the chartile data data on the y-axis. A field data data data data data data data da | Dayed on the x-axis. A field in the Values list shows   Image: Series     UserName     Σ Values |

## PREVIEW

Once finished with "Arranging chart field", users will redirect to preview section.

| Preview | the report item being created. You can customize the fonts, color schemes and style after you finish the wizard. |  |
|---------|----------------------------------------------------------------------------------------------------|--|
| [       | Chart Title                                                                                                    |  |
|         | User Name A User Name B                                                                                          |  |
|         | 80                                                                                                    |  |
|         | 60                                                                                                    |  |
|         | 40                                                                                                    |  |
|         |                                                                                                    |  |
|         | 0 Role A Role B Role C Role D Role E Role F                                                                      |  |
| '       |                                                                                                    |  |
|         |                                                                                                    |  |
|         |                                                                                                    |  |
|         |                                                                                                    |  |

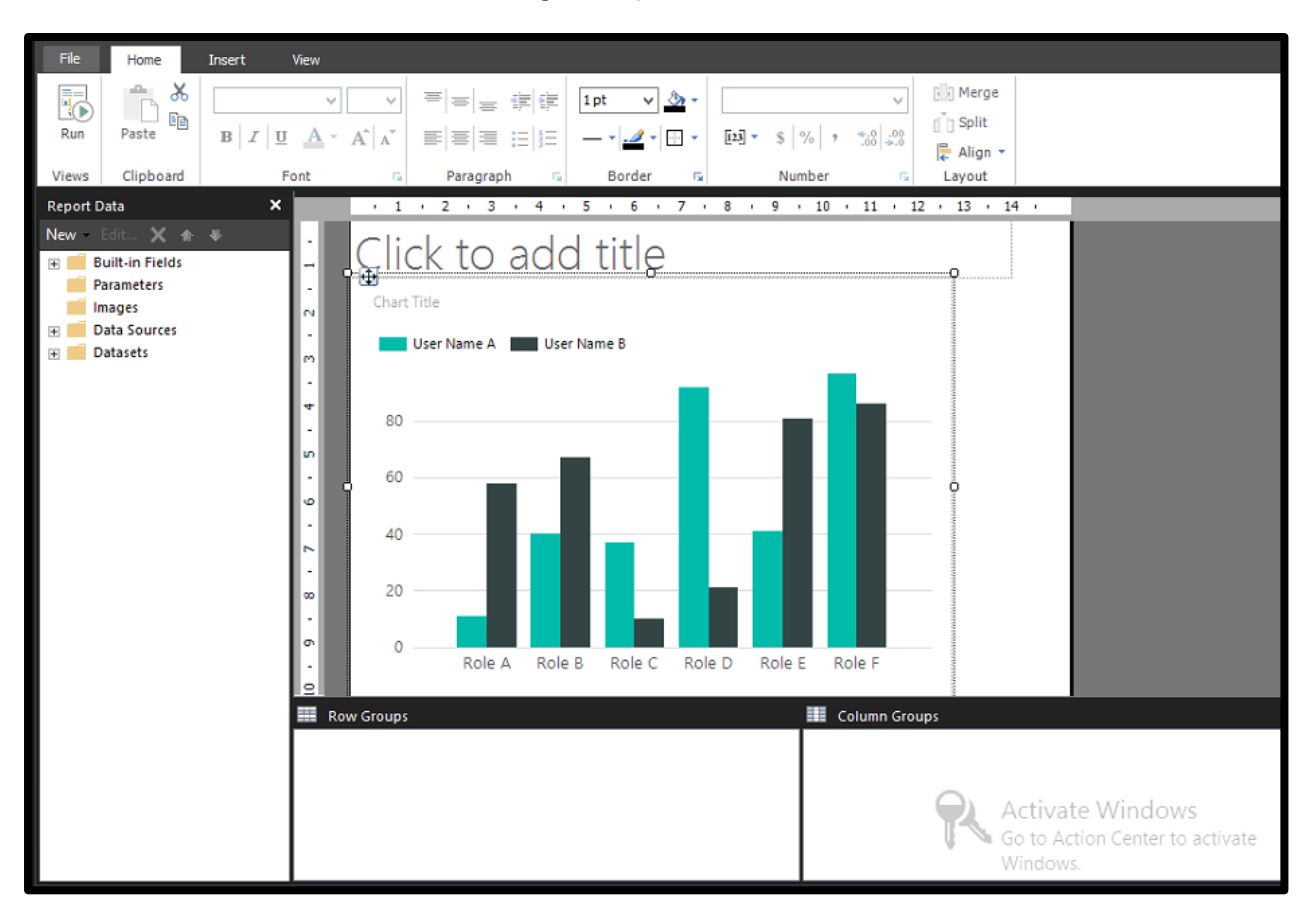

Once finish, users will able to see chart design in Report Builder

#### **RUN THE REPORT**

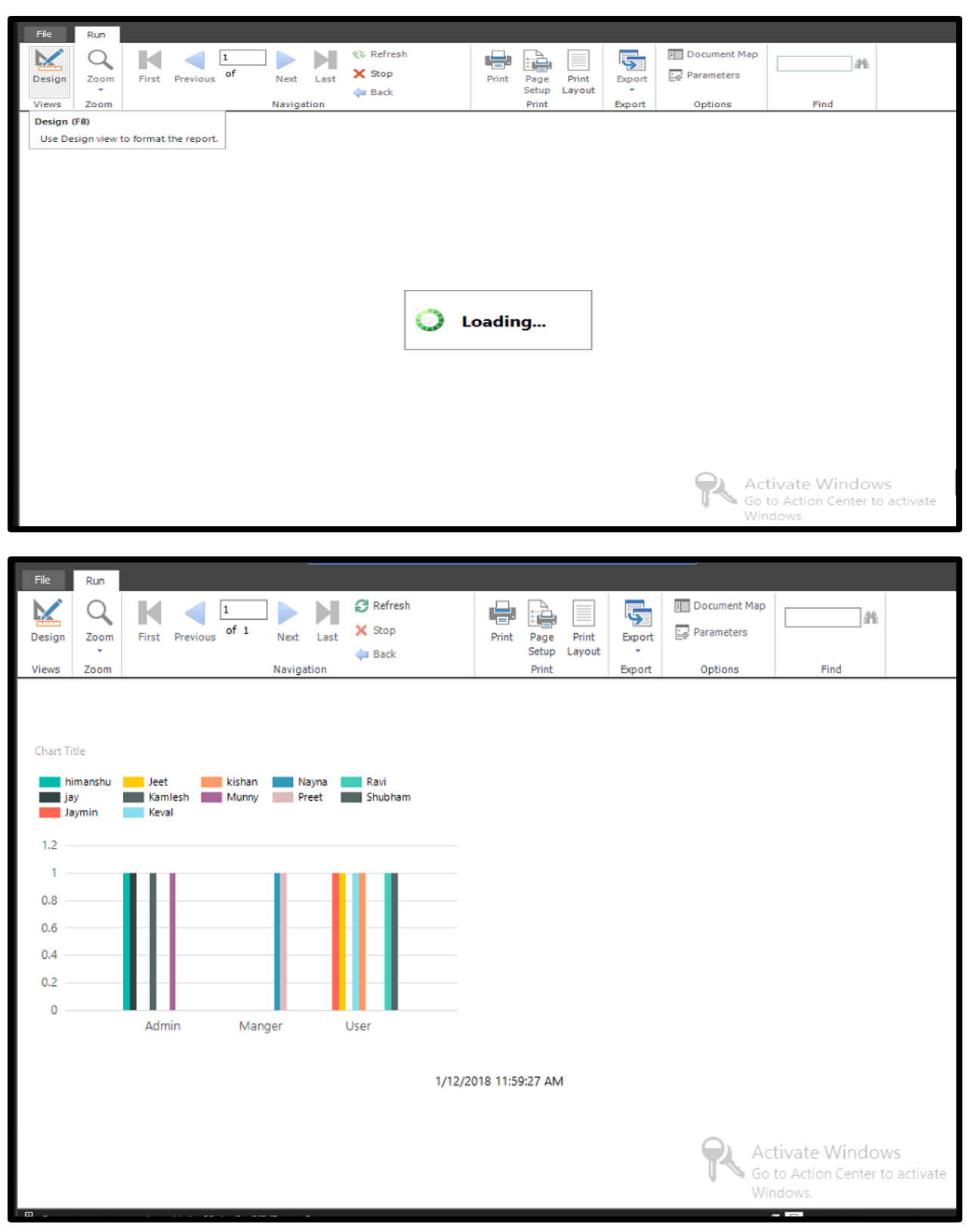

## CHECK THE REPORT IN REPORT SERVER URL

Users also able to see the report in "Report Server URL" and run the same.

Page | 40

| $\leftarrow$ $\rightarrow$ C (i) win-33aloe0m8f5; | /Reports/browse/  |   |   |   |   |        | ☆                   | <b>9</b> :         |
|---------------------------------------------------|-------------------|---|---|---|---|--------|---------------------|--------------------|
| SQL Server R                                      | eporting Services |   |   | ŝ | 7 | ?      | Admir               | nistrator          |
| ★ Favorites 🔲 Browse                              |                   | + | ₹ |   | ⊞ | Search |                     | ر<br>ر             |
| Home Home                                         |                   |   |   |   |   |        |                     |                    |
| PAGINATED REPORTS (1)                             |                   |   |   |   |   |        |                     |                    |
| report1                                           |                   |   |   |   |   |        |                     |                    |
|                                                   |                   |   |   |   |   |        |                     |                    |
|                                                   |                   |   |   |   |   |        |                     |                    |
|                                                   |                   |   |   |   |   |        |                     |                    |
|                                                   |                   |   |   |   |   |        |                     |                    |
|                                                   |                   |   |   |   |   |        | to Action<br>ndows. | Vindov<br>Center t |

## INTEGRATING THE SSRS REPORT WITH SHAREPOINT 2016

Native mode comes with a pair of web parts that allow SSRS web parts to embedded into a SharePoint page.

## Administrator can find **RSWebparts.cab** file for web parts from "C:\Program Files (x86) \Microsoft SQL Server\130\Tools\Reporting Services\SharePoint"

Copy this file from SQL to SharePoint farm and install the same

Install-SPWebPartPack -LiteralPath "H:\Himanshu\RSWebParts.cab" -GlobalInstall

## USE OF THE REPORT VIEWER WEB PART

Once both web parts are installed "Report Viewer" and "Report Browser" will display under the miscellaneous section while new web part is added.

Report browser used to display the report in Server.

Report viewer used to render those report.

| Configuration        | 1         |         |    |  |  |  |  |  |  |
|----------------------|-----------|---------|----|--|--|--|--|--|--|
| Report Manager       | r URL     |         |    |  |  |  |  |  |  |
| http://NAUTILU       | JSSQLBI/I | reports |    |  |  |  |  |  |  |
| Report Path          |           |         |    |  |  |  |  |  |  |
| /Groups By Me        | ssages    |         |    |  |  |  |  |  |  |
| Toolbar Size<br>Full |           |         |    |  |  |  |  |  |  |
| Appearance           |           |         |    |  |  |  |  |  |  |
| Layout               |           |         |    |  |  |  |  |  |  |
| + Advanced           |           |         |    |  |  |  |  |  |  |
| ОК                   | Cancel    | Арр     | ly |  |  |  |  |  |  |

|                             | × |  |  |  |  |  |  |  |  |
|-----------------------------|---|--|--|--|--|--|--|--|--|
| Report <sup>2</sup>         |   |  |  |  |  |  |  |  |  |
| Report                      |   |  |  |  |  |  |  |  |  |
| /SSRS Library/Elections.rdl |   |  |  |  |  |  |  |  |  |
| Hyperlink Target            |   |  |  |  |  |  |  |  |  |
| _top                        |   |  |  |  |  |  |  |  |  |
| View                        | * |  |  |  |  |  |  |  |  |
| Parameters                  | × |  |  |  |  |  |  |  |  |
| Appearance                  |   |  |  |  |  |  |  |  |  |
| + Layout                    |   |  |  |  |  |  |  |  |  |
| Advanced                    |   |  |  |  |  |  |  |  |  |
| OK Cancel Apply             |   |  |  |  |  |  |  |  |  |

# USE SQLIST TO SYNCH SHAREPOINT DATA TO SQL SERVER AND REPORT USING SSRS2016/2017

## USE SQLIST TO EXPORT SHAREPOINT DATA INTO SQL

First of all, we are assuming you have installed license version of SQList on your computer.

Please follow below instruction to Export SharePoint data into SQL.

## CHOOSE A SHAREPOINT SITE FOR EXPORT.

You need to write Site Name, Table Prefix, Site URL, Authentication mode, Username and Password to establish the connection between SQList to SharePoint Portal.

| Downlo                          | oad SQList        | an 🗙 🔽 Checkout I AxioWorl 🗙 🚺                                      | Microsoft Office Ho x V n Office Admin center x V n Manage site collecti x S Site Contents x V M Blog Post - hbarot® x                                                     | <b>1</b> | - 0 ×         |
|---------------------------------|-------------------|---------------------------------------------------------------------|----------------------------------------------------------------------------------------------------|----------|---------------|
| $\leftrightarrow \rightarrow c$ |                   | -                                                                   | Create a new replication                                                                                                    | ×        | ☆ :           |
| , Searc                         | Start<br>Replicat | Choose a SharePo                                                    | Dint site to export ew one by entering the SharePoint site and authentication details. You will be able to choose which sub-sites and lists to export later in the wizard. |          | arot 💽        |
| Home                            | Curi<br>Edi       | Choose a SharePoint site to export<br>Choose a destination database | Create a new site definition Select an existing site definition                                                                                                    | Delete   | Share         |
| Noteb<br>Docum                  |                   | Choose export type<br>Select lists/sites to export                  | Site Name         Table prefix           Imbibe         Imbibe                                                                                                    |          | bin (0)       |
| Pages<br>Apps ii                |                   | Complete                                                            | Site URL Username https://gujarstgas.sharepoint.com/sites/imbibesharepointthree https://gujarstgas.onnicrosoft.com                                                         |          |               |
| Sample<br>Develo                |                   |                                                                     | (do not add trailing "/" or default.aspx) Authentication mode SharePoint OnLine                                                                                            |          |               |
| Site co<br>Recycle              |                   |                                                                     | Lookup column threshold User Domain           8         •           What is this?   Throttling control delays (milliseconds):                                              |          | L             |
| 🖉 Edit                          |                   |                                                                     | 10 ♀ What is this?                                                                                                    |          |               |
|                                 | You               |                                                                     | The connection to the site was successful.                                                                                                    |          |               |
| Return to cl                    | assic Shar        | Raving difficulties? Chat with us!                                  | Next > Cancel Help                                                                                                    |          | ्रम<br>euback |
| # @                             | <b>F</b>          | 👌 😑 🦁 Site Contents - Goog                                          | 📑 License for AvioWork 🖌 AvioWorks SQList M 📲 Using SSRS 2016-17 t 🔺 🍞                                                                                                    | i at 4   | ) 12:14 AM    |

## CHOOSE A DESTINATION SERVER

This section enables us to establish database connection which the SharePoint site will be exported.

You need to write SQL server name with an instance, Database Name, Database Engine, Authentication mode, Username and Password to establish SQL test connection.

| <b>1</b>                  |                   |                                                                                                    | Microsoft SQL Server Management Studio                                                                                                    | - 🗆 🗡          |
|---------------------------|-------------------|----------------------------------------------------------------------------------------------------|----------------------------------------------------------------------------------------------------|----------------|
| File Edit Vi              | iaw Dah           | 2                                                                                                    | Create a new replication – 🗖 🗡                                                                                                    | × 1            |
| Object Explo<br>Connect * | Start<br>Replicat | Choose a destinat                                                                                                    | ion database<br>eate a new one by entering the database connection details. This is the database into which the SharePoint lists will be exported.                                                                                 |                |
|                           | Cun<br>Edi        | Choose a SharePoint ste to export<br><b>Choose a destination database</b><br>Choose export type<br>Select lats runnes<br>Complete | Create a new database connection       Server Name\Instance       SK-PC-SQLEXPRESS       Database Name       Work       Database engine       SGL Server 2014       Omain         Image: Connection to the database was successful | Delete         |
| <                         |                   | raving uniculties? Chat with us!                                                                                                  |                                                                                                    |                |
| Ready                     |                   |                                                                                                    |                                                                                                    |                |
| · (e                      | 6                 | Site Contents - Goo                                                                                                    | 📕 License for AxioWor 🥻 AxioWorks SQList 📲 Using SSRS 2016-17 🥑 1 - Paint 🧏 Microsoft SQL Serv 🔺 🎼 🗊                                                                                                    | atl 🕼 12:21 AM |

## CHOOSE EXPORT TYPE

In this section, you need to choose an export type, you can choose Export List and library from this site only.

| 📲 🔒 🔊               | - U    | Ŧ         |                                                                                 | Using SSRS 2016-17 to report on SharePoint Online and SharePoint 2016 OnPrem data (3) (2) - Word                                                                                                    | ?       | - 8    | $\times$ |
|---------------------|--------|-----------|---------------------------------------------------------------------------------|----------------------------------------------------------------------------------------------------|---------|--------|----------|
| FILE                |        | 1         | 4                                                                               | Create a new replication – 🗖 🗙                                                                                                    | ×       | Sign i | n P      |
| <b>*</b>            | Star   | rt        | Choose export typ                                                               | e                                                                                                    |         | d +    |          |
| Paste<br>F<br>Clipb | Replic | a         | Choose whether to export only lists from the si<br>the next step in the wizard. | te definition you chose at the previous step, or to export lists from that site as well as its sub-sites. If you chose the latter, you will be able to choose which sub-sites to export at                                                                                                    |         | ect *  | ~        |
| Naviga              | Cu     | iri<br>di | Choose a SharePoint site to export                                              | Chose the export type for the replication:                                                                                                    | Delete  | -      |          |
| Search doc          |        |           | Choose a destination database                                                   | Imbibe thtps://mujarataas.sharepoint.com/sites/mbbesharepoint                                                                                                    |         |        |          |
| HEADINGS            |        |           | Select lists/sites to export                                                    |                                                                                                    |         |        |          |
| ⊳ c                 |        |           | *Select lists names                                                             | Export lists and libraries from this site only     If you choose this option, SQList will export only lists belonging directly to this site. You will be able to select which lists to     rest with when the work the set of the set of the |         |        |          |
| Use                 |        |           | Complete                                                                        | export at the next step in the wizard.                                                                                                    |         |        |          |
| ▲ Use SQ<br>▲ Use   |        |           |                                                                                 | C Export from this site and its sub-sites                                                                                                    |         |        |          |
| C<br>C              |        |           |                                                                                 | If you choose this option, SQList will export lists belonging to this site as well as its sub-ates (you can choose how many<br>levels deep you wish SQList to go). You will be able to select which sub-ates to export a tithe next step in the wizard.                                                                                                    |         |        |          |
| C                   |        |           |                                                                                 |                                                                                                    |         |        |          |
| C                   |        |           |                                                                                 |                                                                                                    |         |        |          |
| S<br>⊿ Use          |        |           |                                                                                 |                                                                                                    |         |        |          |
| ⊳ c<br>⊳ c          |        |           |                                                                                 |                                                                                                    |         |        |          |
|                     |        |           |                                                                                 |                                                                                                    |         |        |          |
|                     | Ye     | ou        |                                                                                 |                                                                                                    |         |        |          |
| 1                   |        |           |                                                                                 |                                                                                                    |         |        |          |
|                     |        |           | 👷 Having difficulties? Chat with us!                                            | < Back Next > Cancel Hep                                                                                                    |         |        |          |
| PAGE 48 OF 85       | 5521   | wo        | irds D                                                                          | Ŵ 🗏 💀                                                                                                    |         | -+     | 100%     |
| •                   | 1      |           | Site Contents - Goo                                                             | 📕 License for AxioWor 🧹 AxioWorks SQList 💘 Using SSRS 2016-17 🧑 2 - Paint 🌆 Microsoft SQL Serv 🔺 💦                                                                                                    | i all 🕸 | 12:21  | AM       |

## SELECT WHICH LIST TO EXPORT

In this section, you can select Particular list or library which you want to export from SharePoint to SQL.

| M 🛛 🖘         | - (5        | Ŧ                                                                                                    | Using SSRS 2016-17 to report on Shar                 | ePoint Online a  | nd SharePoint 2016     | onPrem data (3) (2       | 2) - Word             |                           |                         | ? 📧 - | - 8 ×           |  |  |
|---------------|-------------|----------------------------------------------------------------------------------------------------|------------------------------------------------------|------------------|------------------------|--------------------------|-----------------------|---------------------------|-------------------------|-------|-----------------|--|--|
| FILE          |             | 4                                                                                                    | Ci                                                   | reate a new r    | eplication             |                          |                       |                           | - 🗆 🗙                   |       | Sign in 🔍       |  |  |
| Parte X (     | Start       | Select which lists to export                                                                                                    |                                                      |                  |                        |                          |                       |                           |                         |       |                 |  |  |
| Clipb         | Replica     | Select the lats and libraries you wish to export by selecting "Export List". To export document/image's binary content from document or image libraries, select "Export binary data". To export the attachemits of a list that has them enabled, select "Export attachemits". You can choose a default behaviour and override individual lats where neccessary. |                                                      |                  |                        |                          |                       |                           |                         |       |                 |  |  |
| Naviga        | Curi<br>Edi | Choose a SharePoint site to export                                                                                                    | Choose a SharePoint site to export By default Delete |                  |                        |                          |                       |                           |                         |       |                 |  |  |
| Search doc    |             | Choose a destination database                                                                                                    | Export only the lists and libraries selected below   |                  | V Diridiy              | content Attac            | b                     | inary content             | items                   |       |                 |  |  |
| HEADINGS      |             | Choose export type                                                                                                    | Unly the lists and libraries selected below will be  | exported. New li | ts added to the site i | n the future will not be | exported.             |                           |                         |       |                 |  |  |
| Þ.c           |             | Select lists/sites to export                                                                                                    |                                                      |                  |                        |                          |                       |                           |                         |       |                 |  |  |
| Inter         |             | *Select lists names                                                                                                    | List name                                            | tem<br>count     | Export List            | Export binary<br>content | Export<br>attachments | Attach. binary<br>content | Keep deleted ^<br>items |       |                 |  |  |
| Use           |             | Complete                                                                                                    | ImbibeDocumentLibraryTwo                             | 18               |                        |                          |                       |                           |                         |       |                 |  |  |
| ▲ Use SQ      |             |                                                                                                    | List Template Gallery                                | 3                |                        |                          |                       |                           |                         |       |                 |  |  |
| ⊿ Use         |             |                                                                                                    | Location                                             | 14               | <ul><li>✓</li></ul>    |                          |                       |                           |                         |       |                 |  |  |
| C             |             |                                                                                                    | Maintenance Log Library                              | 0                |                        |                          |                       |                           |                         |       |                 |  |  |
| C             |             |                                                                                                    | Master Page Gallery                                  | 225              |                        |                          |                       |                           |                         |       |                 |  |  |
| C             |             |                                                                                                    | MicroFeed                                            | 2                |                        |                          |                       |                           |                         |       |                 |  |  |
| S             |             |                                                                                                    | Product                                              | 504              | ~                      |                          |                       |                           |                         |       |                 |  |  |
| C             |             |                                                                                                    | Project Policy Item List                             | 0                |                        |                          |                       |                           |                         |       |                 |  |  |
| S             |             |                                                                                                    | Site Assets                                          | 1                |                        |                          |                       |                           |                         |       |                 |  |  |
| .⊿ Use        |             |                                                                                                    | Site Pages                                           | 3                |                        |                          |                       |                           |                         |       |                 |  |  |
| PC            |             |                                                                                                    | Solution Gallery                                     | 0                |                        |                          |                       |                           |                         |       |                 |  |  |
| νC            |             |                                                                                                    | Style Library                                        | 5                |                        |                          |                       |                           |                         |       |                 |  |  |
|               |             |                                                                                                    | SubCategory                                          | 33               | ✓                      |                          |                       |                           |                         |       |                 |  |  |
|               | You         |                                                                                                    | TaxonomyHiddenList                                   | 0                |                        |                          |                       |                           |                         |       |                 |  |  |
| 4             |             |                                                                                                    | Theme Gallery                                        | 41               |                        |                          |                       |                           | ~                       |       |                 |  |  |
|               |             |                                                                                                    |                                                      |                  |                        |                          |                       |                           |                         | -     |                 |  |  |
|               |             | Raving difficulties? Chat with u                                                                                                    | IS!                                                  |                  | < Bac                  | * N                      | Vext >                | Cancel                    | Help                    |       |                 |  |  |
| PAGE 48 OF 85 | 5521 V      | /ords [] <sup>2</sup>                                                                                                    |                                                      |                  |                        |                          |                       | Ū.                        | I E R                   |       | — <b>+</b> 100% |  |  |
| # e           | =           | Site Contents - Goo                                                                                                    | 📕 License for AxioWor 🚺 AxioWo                       | rks SQList       | W Using SSRS 2         | 016-17 🧃 3 -             | Paint                 | Microsoft S               | QL Serv 🔺 📑             | ant 🕪 | 12:22 AM        |  |  |
|               |             |                                                                                                    |                                                      |                  |                        |                          |                       | - A                       | - 10                    |       |                 |  |  |

## DONE

This section confirms that all your changes have been completed, post-finish SQList service will be started.

| 📲 🔒 🔊                                                                                                    | ~ (J     | Ŧ        |                                                                                                    | Using SSRS 2016-17 to report on SharePoint Online and SharePoint 2016 OnPrem data (3) (2) - Word                                                                                                    | ? 📧     | – 8 ×                          |
|----------------------------------------------------------------------------------------------------|----------|----------|----------------------------------------------------------------------------------------------------|----------------------------------------------------------------------------------------------------|---------|--------------------------------|
| FILE                                                                                                    |          |          | 1                                                                                                    | Create a new replication – 🗖 🗙                                                                                                    | ×       | Sign in 🚨                      |
| Paste<br>Clipb                                                                                                    | Star     | rt<br>:a | You're done!<br>You have completed this wizard. You can say                                                                                                    | e your changes and exit the wizard.                                                                                                    |         | d -<br>place<br>ect -<br>ing - |
| Naviga<br>Search doc<br>HEADINGS<br>D C<br>Inter<br>Use<br>Use<br>C C<br>C<br>S<br>S<br>Use<br>S<br>C<br>S<br>C<br>C<br>C<br>C<br>C<br>C<br>C<br>C<br>C<br>C<br>C<br>C<br>C<br>C<br>C<br>C | E        |          | Choose a SharePoint site to export<br>Choose a destination database<br>Choose export type<br>Select lists/sites to export<br>"Select lists names<br><b>Complete</b> | You have completed this wizard, click "Next" to save your changes and close this window.<br>The SQList service will be started after the changes are saved (if it is currently running, it will be<br>stopped). If you do not want the service to be started, un-tick the checkbox below.<br>You do not need to keep SQList Manager open for SQList to keep the data in the SQL tables being<br>updated as the SQList Service will keep running once the SQList Manager is closed.<br>If you click "Cancel", the windows will close without saving your changes. | Delete  |                                |
| 4                                                                                                    | Yo       |          | Revealing difficulties? Chat with us!                                                                                                    | Start the SQList service after saving the profile      < Back Frieh Cancel Hep                                                                                                    |         |                                |
| PAGE 48 OF 85                                                                                                    | 5521     | wo       | RDS D                                                                                                    | u 🗉 🕫                                                                                                    | -       | + 100%                         |
| e                                                                                                    | <b>i</b> |          | Site Contents - Goo                                                                                                    | 📕 License for AxioWor 🧹 AxioWorks SQList 💀 Using SSRS 2016-17 🔞 4 - Paint 🧏 Microsoft SQL Serv 🔺 隆 🚺                                                                                                    | i al () | 12:22 AM                       |

## SQLIST SERVICE IS RUNNING

This screen will be display post finish on the last screen, you need to click on **refresh** to check logs of events.

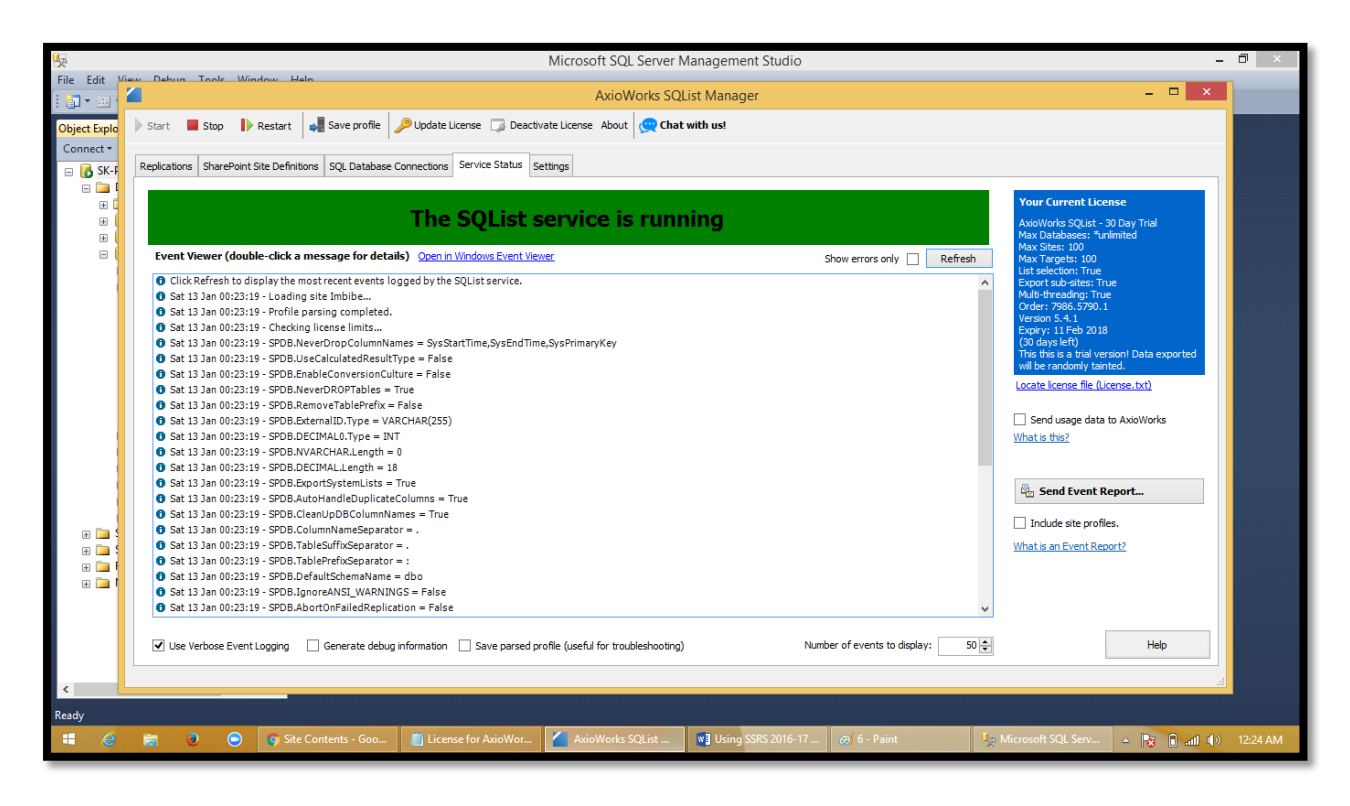

This section displays all details logs of export SharePoint data into SQL.

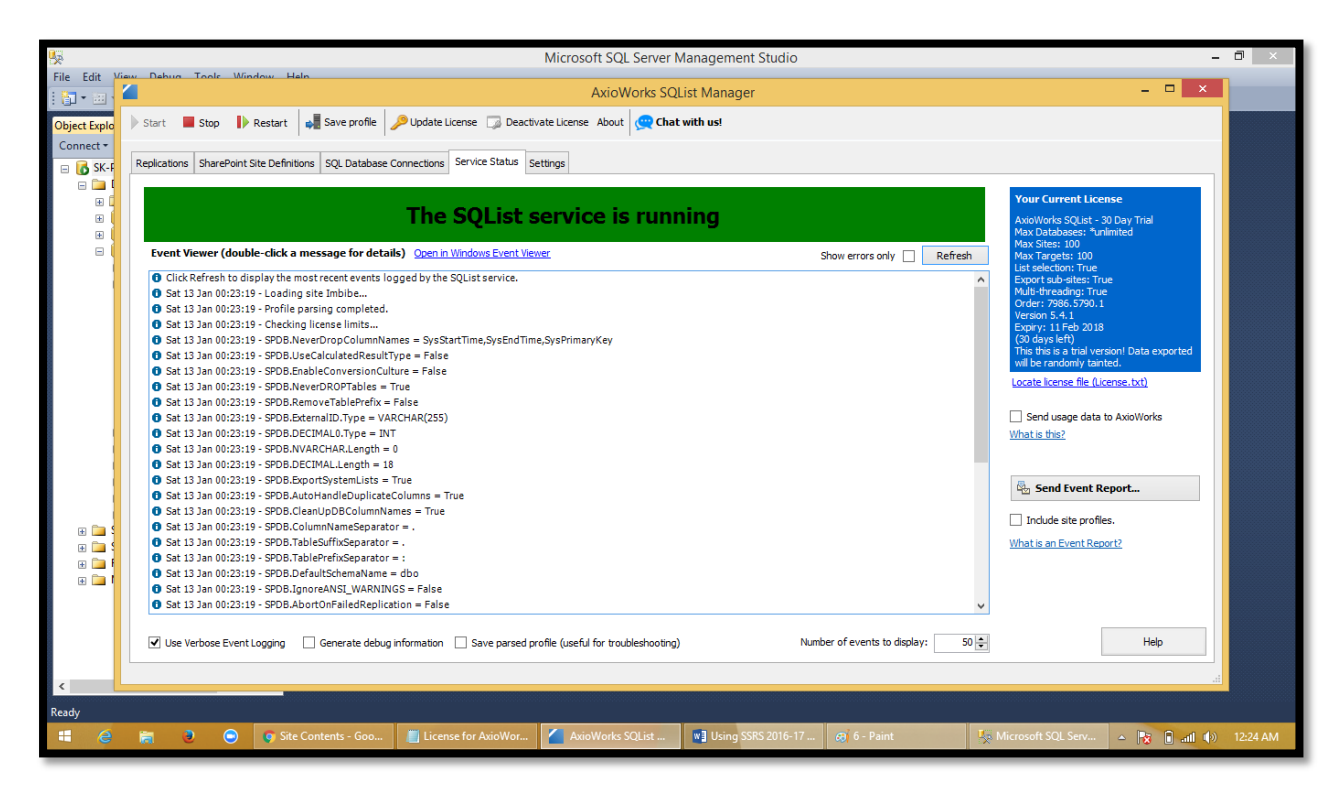

| 1.                                                                     |       | SQLQuery1.                     | ql - SK-P    | C\SQLEXPRES    | S.Work (H | imanshu (56)) - N | licrosot  | ft SQL Server M  | lanagement   | Studio       |                   |                     | - 0 ×                 |
|------------------------------------------------------------------------|-------|--------------------------------|--------------|----------------|-----------|-------------------|-----------|------------------|--------------|--------------|-------------------|---------------------|-----------------------|
| File Edit View Query Project Debug T                                   | lools | Window Help                    |              |                |           |                   |           |                  |              |              |                   |                     |                       |
| 🗄 🛅 🕶 🗁 💕 🛃 🥥 🔔 New Query  👔                                           | 12 13 | b 🛐   🕹 🖬 🛍   🗉                | ) - (°' - 4  | 📮 • 🖳 🛛 🍇 🗍    |           |                   |           | - 🖄              |              |              | • 🗠               | 🚰 🛠 💽 - 🖕           |                       |
| 割銀  Work -   f Execute ▶ Debug = ✓ 訳 申目 : "唔  ④ 個 ④ [ ] [ ] ] 律 律  偽 = |       |                                |              |                |           |                   |           |                  |              |              |                   |                     |                       |
| Object Explorer 🛛 👻 부 🗙                                                | SQLQ  | uery1.sql - SKrk (Hima         | nshu (56))   | ×              |           |                   |           |                  |              |              |                   | Properties          | <del>-</del> ↓ ×      |
| Connect 🕶 🛃 🗮 🍸 😰 🍒                                                    |       | /****** Script fo              | SelectT      | opNRows comman | nd from S | 5MS ******/       |           |                  |              |              | ÷                 | Current connection  | parameters 🔹          |
| 🖃 🐻 SK-PC\SQLEXPRESS (SQL Server 12.0.20                               |       | SELECT TOP 1000 [<br>ProductID | Title]<br>]  |                |           |                   |           |                  |              |              | ^                 | 80 24 C             |                       |
| 😑 🧰 Databases                                                          |       | ,[ProductNu                    | ,<br>mber]   |                |           |                   |           |                  |              |              |                   | Aggregate Statu     | <                     |
| 🛞 🚞 System Databases                                                   |       | [MakeFlag]                     |              |                |           |                   |           |                  |              |              | Connection failur |                     |                       |
| ReportServerSSQLEXPRESS                                                |       | ,[FinishedG                    | podsFlag]    |                |           |                   |           |                  |              |              |                   | Elansed time        | 00-00-01 140          |
| KeportServerSSQLEXPRESSTemp                                            |       | ,[Color]                       | ski ovoll    |                |           |                   |           |                  |              |              |                   | Finish time         | 1/13/2018 12:54:56 PM |
| B Work                                                                 |       | , [Saretysto                   | intl         |                |           |                   |           |                  |              |              |                   | Name                | SK-PC\SOLEXPRESS      |
| Database Diagrams     Tables                                           |       | [StandardC                     | ost]         |                |           |                   |           |                  |              |              |                   | Rows returned       | 504                   |
| Garage System Tables                                                   |       | ,[ListPrice                    | ]            |                |           |                   |           |                  |              |              |                   | Start time          | 1/13/2018 12:54:54 PM |
| EleTables                                                              |       | ,[Size]                        |              |                |           |                   |           |                  |              |              |                   | State               | Open                  |
| dbo.(SOList.Sites)                                                     |       | , [SizeUnitM                   | easureCode   | ej<br>odol     |           |                   |           |                  |              |              |                   | Connection          |                       |
| dbo.(SQList.SvncStatus)                                                |       | .[Weight]                      | uneasureci   | ouej           |           |                   |           |                  |              |              |                   | Connection name     | SK-PC\SOLEXPRESS (Hi  |
| dbo.Imbibe:Category                                                    |       | , [DaysToMan                   | ufacture]    |                |           |                   |           |                  |              |              |                   | Connection Deta     | ils                   |
| 🕀 🔝 dbo.Imbibe:Location                                                |       | ,[ProductLi                    | ne]          |                |           |                   |           |                  |              |              | $\sim$            | Connection elaps    | 00:00:01.140          |
| 🕢 🔝 dbo.Imbibe:Product                                                 | 100 % | • •                            |              |                |           |                   |           |                  |              |              |                   | Connection finish   | 1/13/2018 12:54:56 PM |
| 😠 🔟 dbo.Imbibe:SubCategory                                             |       | Results 📑 Messages             |              |                |           |                   |           |                  |              |              |                   | Connection rows     | 504                   |
| 🗉 🚞 Views                                                              |       | Title                          | ProductID    | ProductNumber  | MakeFlag  | FinishedGoodsFlag | Color     | SafetyStockLevel | ReorderPoint | StandardCost | Li: ^             | Connection start    | 1/13/2018 12:54:54 PM |
| 🕀 🧰 Synonyms                                                           | 1     | *TRIAL**TRIAL**                | 1            | *TRIAL*        | FALSE     | 0                 | NULL      | 1000             | 12345.67     | 12345.67     | 12                | Connection state    | Open                  |
| 🛄 Programmability                                                      | 2     | Bearing*TRIA                   | 2            | BA-8327        | FALSE     | 0                 | NULL      | 1000             | 12345.67     | 12345.67     | 12                | Display name        | SK-PC\SQLEXPRESS      |
| E Service Broker                                                       | 3     | BB Ball Bearing                | 3            | BE-2349        | TRUE      | 0                 | NULL      | 800              | 600          | 0            | 0                 | Login name          | Himanshu              |
| 🗄 🦲 Storage                                                            | 4     | Headset Ball B*TRIAL*          | 4            | *TRIAL*        | FALSE     | 0                 | NULL      | 800              | 12345.67     | 12345.67     | 12                | Server name         | SK-PC\SQLEXPRESS      |
| Security                                                               | 5     | Blade                          | 316          | BL-2036        | TRUE      | 0                 | NULL      | 800              | 600          | 0            | 0                 | Server version      | 12.0.2000             |
| Security                                                               | 6     | LL Crankarm                    | 317          | CA-5965        | FALSE     | 0                 | Black     | 500              | 375          | 0            | 0                 | Session Tracing II  |                       |
| Benlication                                                            | 7     | ML Crankarm                    | 318          | CA-6738        | FALSE     | 0                 | Black     | 500              | 12345.67     | 12345.67     | 12                | SPID                | 56                    |
| 🗑 🦲 Management                                                         | 8     | HL Crankarm                    | 319          | CA-7457        | FALSE     | 0                 | Black     | 500              | 375          | 0            | 0                 |                     |                       |
|                                                                        | 9     | *TRIAL**TRIAL*s                | 320          | *TRIAL*        | FALSE     | 0                 | Silver    | 1000             | 12345.67     | 12345.67     | 12                |                     |                       |
|                                                                        | 10    | Chainring Nut                  | 321          | CN-6137        | FALSE     | 0                 | Silver    | 1000             | 750          | 0            | 0                 |                     |                       |
|                                                                        | 44    | A                              | 222          | CD 7022        | EALCE.    | 0                 | Dia ata   | 1000             | 750          | 0            | • *               | Name                |                       |
|                                                                        |       |                                |              |                |           |                   |           |                  |              |              | -                 | The name of the con | nection.              |
| < >                                                                    | Q     | uery executed successfu        | lly.         |                |           | SK-PC\SQLEXE      | RESS (12. | .0 RTM) Himansh  | nu (56) Work | 00:00:01 504 | rows              |                     |                       |
| Ready                                                                  |       |                                |              |                |           |                   |           |                  |              |              |                   | Col 1 Ch 1          | INS                   |
| 📲 🧉 🖪 Hlmanshu                                                         | 0     | 🗢 👩 📶L                         | icense for A | xioWork 🧹      | AxioWorks | SQList M 💽 U      | ing SSRS  | 2016-17 t 🧏      | SQLQuery1.sq | I - SK       |                   | ▲ 13 11             | atil 🕼 12:55 PM       |
|                                                                        |       | _                              |              |                |           |                   |           |                  |              |              |                   | 0 00                |                       |

This SQL table display all your data successfully exported from SharePoint site to SQL Table.

Now since data is exported into SQL, we shall use this data as Data source in SSRS and create Report

USE EXPORTED SQL DATA AS DATA SOURCE IN SSRS AND CREATE REPORTS.

This section indicates how to use SQL Data as a data source and create SSRS Reports.

## CONFIGURE REPORTING SERVICE USING REPORT SERVER CONFIGURATION MANAGER

In order to host SSRS reports, Administrator needs to configure Reporting Service in the server where reporting service instance is installed.

Below are steps to properly configure Reporting Service on the server.

#### REPORT SERVER CONFIGURATION CONNECTION

When user open Reporting Service Configuration Manager, he/she will redirect to "**Reporting Service** Configuration Connection" screen.

In this Server name and Report Server Instance name populated automatically, users need to connect the same to establish the connection.

|                                        | Report Server Configuration Man | ager                                                                                                    | - 🗆 ×            | ? 🗹 — 🗗 🗙<br>Sign in 🚺 |
|----------------------------------------|---------------------------------|----------------------------------------------------------------------------------------------------|------------------|------------------------|
| A Cut<br>Copy<br>Paste Copy<br>Paste J | Report Server Configur          | ation Manager                                                                                             |                  | AaBbCcDc<br>Heading 6  |
|                                        | P Connect                       |                                                                                                    |                  | k∂ Select →            |
|                                        | 🗐 Server                        |                                                                                                    |                  |                        |
|                                        | service Account                 |                                                                                                    |                  |                        |
|                                        | I Web Service URL               | The Report Server Configuration Connection                                                                |                  |                        |
|                                        | Database                        | Report Server Connection                                                                                  |                  |                        |
|                                        | Web Portal URL                  | Please specify a server name, click the Find button, and select a report server<br>instance to configure. |                  |                        |
|                                        | 🚖 E-mail Settings               | Server Name: DESKTOP-U#R8DCA Find                                                                         |                  |                        |
|                                        | Execution Account               | Report Server Instance: VSRS V                                                                            |                  |                        |
|                                        | R Encryption Keys               |                                                                                                    |                  |                        |
|                                        | 🔁 Subscription Settings         | Connect Cancel                                                                                            |                  |                        |
|                                        |                                 |                                                                                                    |                  |                        |
|                                        |                                 |                                                                                                    |                  |                        |
|                                        |                                 |                                                                                                    |                  |                        |
|                                        |                                 |                                                                                                    |                  |                        |
|                                        |                                 |                                                                                                    | Apply Evit       |                        |
| PAGE 35 OF 73 5096 WORDS               |                                 |                                                                                                    | - uppery Land    | Fo+ 80%                |
| 🗄 🔎 []] 🤤 🕇 Down                       | loads permison                  | 🔒 🏮 🌀 Home - SQL Serv 📑 Using SSRS 2016 📗 Untitled - Notepad 🔤 Photos                                     | Report Server Co | へ 🔄 🖳 🗘× 📑 🛛 8:56 PM   |

## SERVICE ACCOUNT

Once connected, the user will be redirected to Service Account Screen, in which User has rights to choose "Built-in Accounts" or any accounts with relevant authorization, a user will **Sysadmin** right will work.

After writing relevant credential, the user needs to click "Apply" button, to authenticate.

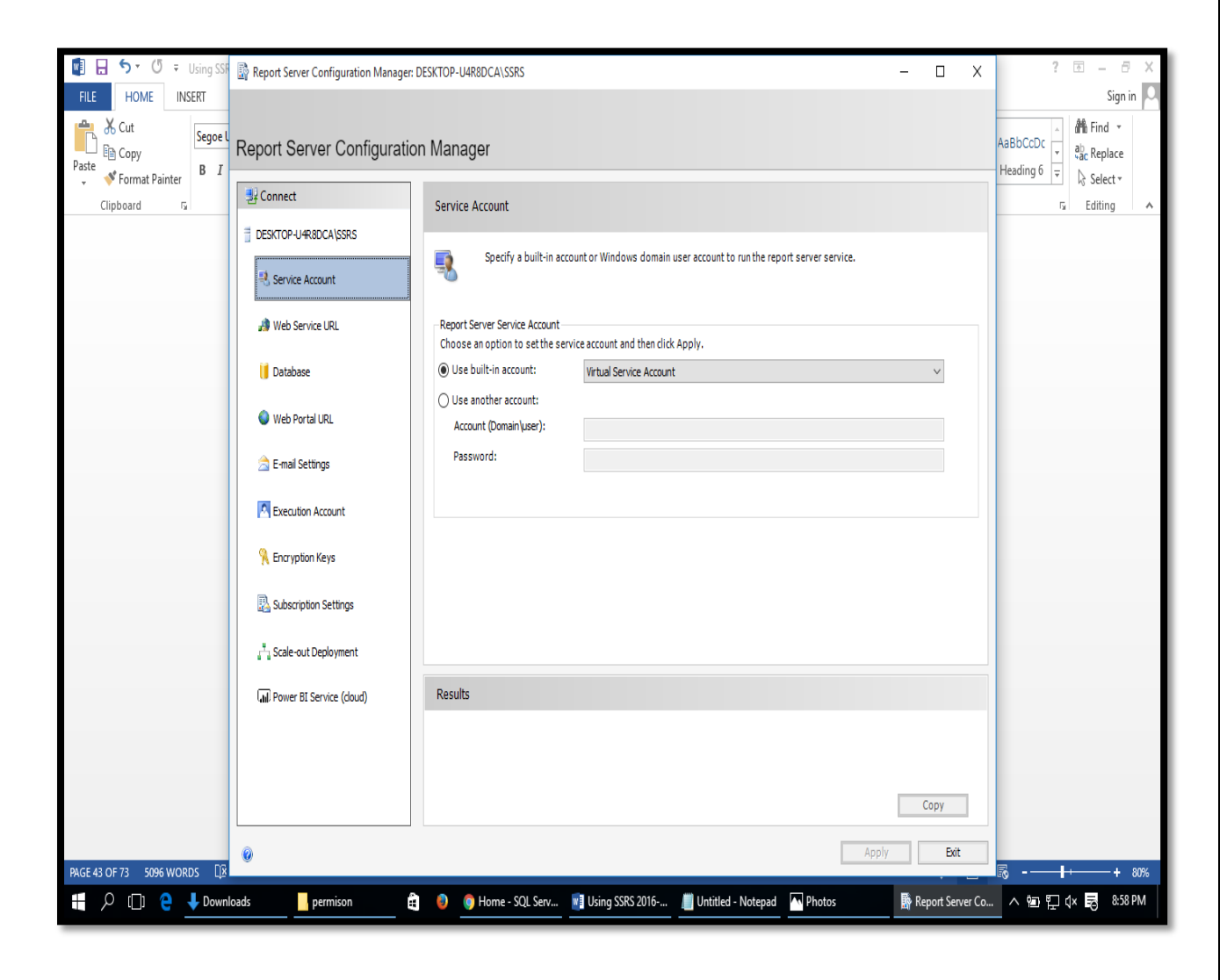

## Web Service URL

This screen will help users to configure Web Service URL for Reporting Service. Default values will be autopopulated for each field, the user can update the same if required, after confirming all correct values, User needs to click "**Apply**" button to enable **Web Service URL**.

Note: If user faces any error while clicking on this URL, Kindly check reporting Database status.

|                            | P                          |                          | Report Server Configuration Manager                    | DESKTOP-UAR8DCA\SSRS – 🗆 X                                                                                                    |
|----------------------------|----------------------------|--------------------------|--------------------------------------------------------|----------------------------------------------------------------------------------------------------|
| Home                       | Mozilla<br>Firefox         | SSRS 201                 | Report Server Configuration                            | on Manager                                                                                                    |
| This PC                    | Opera<br>Browser           | vihu                     | 먚 Connect                                              | Web Service URL                                                                                                    |
| Network                    | PowerISO                   | <b>1_</b> 5181751        | DESKTOP-U4R8DCA\SSRS                                   | Configure a URL used to access the Report Server. Click Advanced to define multiple URLs for a single Report Server<br>instance, or to specify additional parameters on the URL.                                                                                                    |
| Recycle Bin                | Quick Heal<br>Safe Banking | 1GB of                   | 과 Web Service URL                                      | Report Server web Service Virtual Directory Virtual Directory: ReportServer Web Service Site identification Paddress: Address: Ad |
| Control<br>Panel           | Quick Heal<br>Secure Br    | blog ssr                 | Web Portal URL     E-mail Settings     E-mail Settings | TCP Port:     80       HTTPS Certificate:     (Not Selected)       HTTPS Port:     Advanced                                                                                                    |
| Acronis True<br>Image 2014 | Rapid<br>YouTube           | EDITED NI<br>SSRS BLC    | Recryption Keys                                        | Report Server Web Service URLs         URLs:           URLs:         http://DESkTOP-IJ4R8DCA:80/ReportServer                                                                                                    |
| Adobe<br>Reader XI         | TeamViewer<br>12           | final blo<br>ssrs        | , Scale-out Deployment                                 |                                                                                                    |
| Google<br>Chrome           | VLC media<br>player        | how to set<br>share poir |                                                        | Results                                                                                                    |
| ldea Smart<br>Wi-Fi        | Winamp                     | Orbit                    |                                                        | Capy<br>Apply Exit                                                                                                    |
| م 🖿                        | (_) 🤤                      | 🕹 Downle                 | oads 🗧 Adventure 🔒 🕘                                   | 🖻 Fwd: Blog P 🔦 Services 📑 Report Serv 🕵 SQLQuery 1 🚹 2nd Report 📅 SQL Server 🏘 Untitled - P 스 📾 🐑 석× 民 4:07 PM                                                                                                    |

The User clicks the URL to given screenshot:-

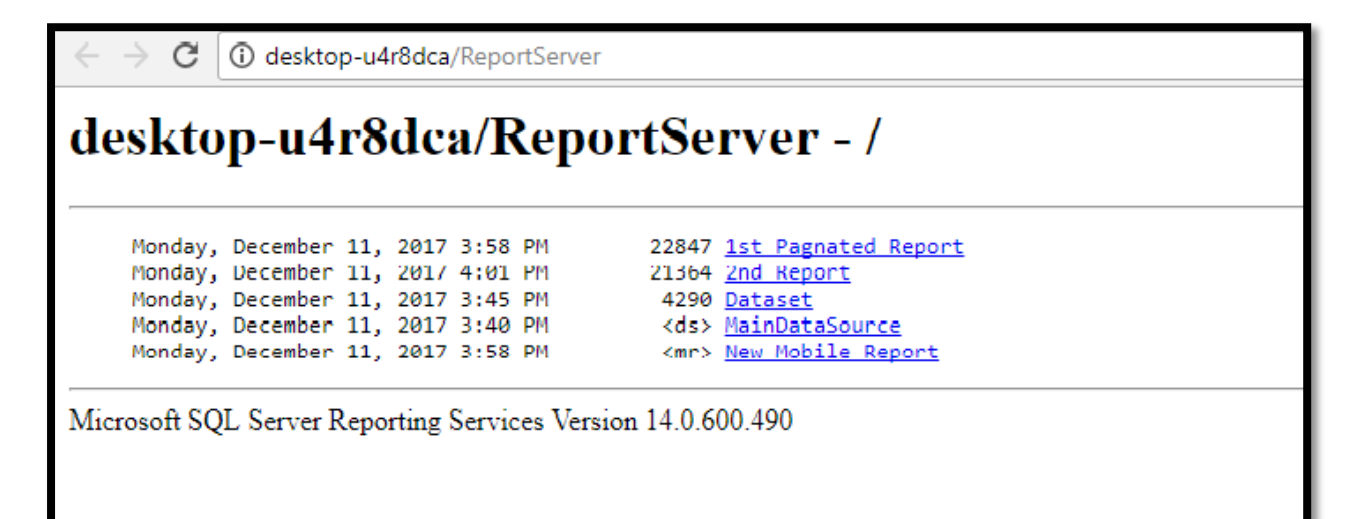

## DATABASE

The user can create or change Reporting Server Database from this screen, if a user configures reporting service for the first time, he/she needs to click on "**Change Database**" button and create Reporting Server Databases.

Two databases will be created after this configuration.

- 3. ReportServer
- 4. ReportServerTempDB

Once all process has been done, press "Apply" button.

| N 🛃 関               |                     |                         | Report Server Configuration Manager | : DESKTOP-U4R8DCA\SSRS – 🗆 X                                                                                                    |
|---------------------|---------------------|-------------------------|-------------------------------------|----------------------------------------------------------------------------------------------------|
| Home                | Mozilla<br>Firefox  | SSRS 20                 |                                     |                                                                                                    |
|                     |                     | Ν                       | Report Server Configurati           | on Manager                                                                                                    |
| This PC             | Opera<br>Browser    | vihu                    | ₽ Connect                           | Report Server Database                                                                                                    |
|                     |                     |                         | DESKTOP-U4R8DCA\SSRS                | The report conversions all report conversion tand application data in a database. Use this papete contents or                                                                                    |
| Network             | PowerISO            | 1_5181751               | 💐 Service Account                   | the report server surves an eport server outlett and approximation data in a balance. Use this page to treate or<br>change the report server database or update database connection credentials. |
| -                   |                     |                         | A Web Service URL                   | Current Report Server Database                                                                                                    |
| Recycle Bin         | Quick Heal          | 1GB of                  | U Database                          | Click Change database to select a different database or create a new database.                                                                                                    |
|                     | Safe Banking        | private cl              | Web Portal URL                      | SQL Server Name: DESXTD-U4R80CALSQLEXPRESS2018 Database Name: ReportServer2017 Denote Searce Midman Nation                                                                                       |
| Control             | Quick Heal          | w<br>blog ssi           | 🚖 E-mail Settings                   | Change Database                                                                                                    |
| Panel               | Secure Br           |                         | Execution Account                   | Current Report Server Database Credential                                                                                                    |
| <b>.</b>            |                     |                         | % Encryption Keys                   | The following credentials are used by the report server to connect to the report server database. Use the options below to choose a different account or update a password.                      |
| Image 2014          | YouTube             | SSRS BLC                | Subscription Settings               | Credential: Service Account<br>Login: NT SERVICE(SQLServerReportingServices                                                                                                    |
| <u>گ</u>            |                     |                         |                                     | Password:                                                                                                    |
| Adobe               | TeamViewer          | final blo               | Scale-out Deployment                | Change Credentials                                                                                                    |
|                     | 12<br>_             | 5515                    | (Ind) Power BI Service (doud)       | Results                                                                                                    |
| Google<br>Chrome    | VLC media<br>player | how to se<br>share poir |                                     |                                                                                                    |
| dea                 |                     |                         |                                     | Сору                                                                                                    |
| ldea Smart<br>Wi-Fi | Winamp              | Orbit                   | ۲                                   | Apply Exit                                                                                                    |
| م 🗄                 | (_) 🤤               | 🕹 Downi                 | oads 🔤 Adventure 🔒 🤤                | 🎯 desktop-u4r 🔕 Services 🙀 Report Serv 💺 SQLQuery1 🚹 2nd Report 📅 SQL Server 🏘 Untitled - P 🔨 🏣 🙏 🖏 409 PM                                                                                       |

DATABASE CREATION.

| ☐   🔄 📑 〒   change database | 📓 Report Server Config | uration Manager: DESKTOP-U4R   | 8DCA\SSRS                                                                               | - 🗆 ×                  | - 0                    | ×       |
|-----------------------------|------------------------|--------------------------------|-----------------------------------------------------------------------------------------|------------------------|------------------------|---------|
| File Home Share Vie         |                        |                                |                                                                                         |                        |                        | · •     |
| ← → • ↑ → SSRS 2017         | Roport Sonvor (        | Configuration Manag            | or                                                                                      |                        | Search change database | م<br>ر  |
| A Quick access              | Treport Gerver C       | Johnguration Manag             | ei                                                                                      |                        |                        |         |
| E Desktop 🖈                 | 🛃 Connect              | Panert Sanuer Database Configu | untion Winned                                                                           |                        |                        |         |
| 🖶 Downloads 🛛 🖈             |                        | Report Server Database Connigu |                                                                                         |                        |                        |         |
| 🗄 Documents 🖈               | DESKTOP-O-RODCAG       | Change Database                |                                                                                         | to create or           |                        |         |
| E Pictures 🖈                | 💐 Service Account      | Choose whether to create or co | nfigure a report server database.                                                       |                        |                        |         |
| D Drive Backup              |                        |                                |                                                                                         |                        |                        |         |
| 🔜 Data1 (D:)                | 🥼 Web Service URL      | Action                         | Select one of the following options to create an empty report server database or select |                        |                        |         |
| HIMANSHU                    | Database               | Database Server                | an existing report server database that has content you want to use.                    |                        |                        |         |
| SSRS configuration          |                        | Database                       |                                                                                         |                        |                        |         |
| a OneDrive                  | Web Portal URL         | Credentials                    | Select a task from the following list:                                                  |                        |                        |         |
| This DC                     |                        | Summary                        |                                                                                         |                        |                        |         |
| Desiton                     | 🔄 E-mail Settings      | Progress and Finish            | Create a new report server database.                                                    | Change Database        |                        |         |
| Desktop                     | Execution Account      |                                | Choose an existing report server database.                                              |                        |                        |         |
| Downloads                   |                        |                                |                                                                                         | ions below to choose a |                        |         |
| h Music                     | 🕺 Encryption Keys      |                                |                                                                                         |                        |                        |         |
| Fictures                    |                        |                                |                                                                                         |                        |                        |         |
| Videos                      | 🚵 Subscription Setti   |                                |                                                                                         |                        |                        |         |
| Windows (C:)                | Scale-out Deployr      |                                |                                                                                         | Change Credentials     |                        |         |
| Data1 (D:)                  |                        |                                |                                                                                         | _                      |                        |         |
| Data2 (E:)                  | Revice                 |                                |                                                                                         |                        |                        |         |
| 🙆 CD Drive (F:)             |                        | 0                              | Previous Next Cancel                                                                    |                        |                        |         |
| Network                     |                        |                                |                                                                                         |                        |                        |         |
|                             |                        |                                |                                                                                         |                        |                        |         |
|                             |                        |                                |                                                                                         | Сору                   |                        |         |
|                             | 0                      |                                | án                                                                                      | oly Evit               |                        |         |
| 0 items                     |                        |                                |                                                                                         |                        |                        |         |
| 📑 🔎 🔲 🤤 🦊 Downi             | loads Adventure        | 🔥 change d 🙀 😫 🧕               | ) Home - S 🔹 Services 🛛 💀 Report Ser 🛼 SQLQuery 🛅 2nd Repor 📷 S                         | QL Serve 🤿 Untitled    |                        | 4:13 PM |

## LIST OF DATABASES

| Solution1 - Microsoft SOL Server Management Studio (Adn                                                                                                    | inistrator)                     |     |               |            | _ 8 × |
|----------------------------------------------------------------------------------------------------|---------------------------------|-----|---------------|------------|-------|
| File Edit View Project Debug Tools Window Help                                                                                                    |                                 |     |               |            |       |
| : 🛅 🕶 📨 🚅 🗐 🥥 🔔 New Query 🛛 🔂 😘 🕉 🕹                                                                                                    | ia i≗   º - C - ₽ - B,   24   > | - 2 | - 🛛 🛠 🏷 💽 - 📮 |            |       |
| Object Explorer       Image: Second Second Sec |                                 |     |               |            |       |
| 🍂 🛃 🖉 🚞 🛷                                                                                                    |                                 |     |               | EN 客 💬 🐑 🎝 | 06:52 |
|                                                                                                    |                                 |     |               |            |       |

#### REPORT MANAGER URL

The user needs to click "Apply" button to enable default "Report Manager URL". Once its enable then user can able to click URL and will redirect to Report Manager URL

|                     | P                   |                          | Report Server Configuration Manage | r DESKTOP-U4R8DCA\SSRS —                                                                                                | _ ×            |                                                                                                    |
|---------------------|---------------------|--------------------------|------------------------------------|----------------------------------------------------------------------------------------------------|----------------|----------------------------------------------------------------------------------------------------|
| Home                | Mozilla<br>Firefox  | SSRS 201                 | Report Server Configurat           | on Manager                                                                                                    |                |                                                                                                    |
| This PC             | Opera               | Nihu                     | ₽ Connect                          | Web Portal URL                                                                                                    |                |                                                                                                    |
|                     | Browser             |                          | DESKTOP-U4R8DCA\SSRS               |                                                                                                    |                |                                                                                                    |
| Setwork             | PowerISO            | 1_5181751                | 💐 Service Account                  | Configure a URL to access Web Portal. Click Advanced to define multiple URLs, or to specify additional para<br>the URL. | meters on      |                                                                                                    |
|                     |                     |                          | 📣 Web Service URL                  | Web Portal Site Identification                                                                                          |                |                                                                                                    |
| Recycle Bin         | Quick Heal          | fGB of                   | 🔰 Database                         | Virtual Directory: Reports URLs: http://DESXTOP-U4R8DCA:80/Reports Advanced                                             |                |                                                                                                    |
|                     | Safe Banking        | private cl               | Web Portal URL                     |                                                                                                    |                |                                                                                                    |
| Control             | Quick Heal          | blog ssr                 | 🚖 E-mail Settings                  |                                                                                                    |                |                                                                                                    |
| Panel               | Secure Br           |                          | Execution Account                  |                                                                                                    |                |                                                                                                    |
| Acronis True        | Rapid               | EDITED N                 | 🎋 Encryption Keys                  |                                                                                                    |                |                                                                                                    |
| image 2014          | four ube            | SOKS BLC                 | 🔁 Subscription Settings            |                                                                                                    |                |                                                                                                    |
| Adobe               | TeamViewer          | final blo                | ្រឹរ Scale-out Deployment          |                                                                                                    |                |                                                                                                    |
| Reader XI           |                     | SSIS                     | And Power BI Service (cloud)       | Results                                                                                                    |                | and the second second se |
| Google<br>Chrome    | VLC media<br>player | how to set<br>share poir |                                    |                                                                                                    |                |                                                                                                    |
| Idea                | <i>4</i>            |                          |                                    |                                                                                                    | Сору           |                                                                                                    |
| Idea Smart<br>Wi-Fi | Winamp              | Orbit                    | 0                                  | Арріу                                                                                                    | Exit           |                                                                                                    |
| م 🖿                 | (_) 🤤               | 🕹 Downi                  | oads 📙 Adventure 🔒 🧶               | 🍘 desktop-u4r 🖏 Services 🛛 🕵 Report Serv 🕵 SQLQuery1 🚷 2nd Report 🚾 SQL Server                                          | 🤿 Untitled - P | ^ 늘 닫 ↓× 🗟 4:10 PM                                                                                                    |

Report Server Manager Screen.

|                                                                            |            | ) <b>  </b> (1) | G 👔 👫              |                | θ      | -   | σx        |
|----------------------------------------------------------------------------|------------|-----------------|--------------------|----------------|--------|-----|-----------|
| ← → C ① desktop-u4r8dca/Reports/browse/                                    |            |                 |                    |                |        |     | ☆ 🤮 :     |
| SQL Server Reporting Services                                              |            |                 |                    | ŝ              | Ŧ      | ?   | Home      |
| ★ Favorites 🔲 Browse                                                       | + New ∨    | <b>↑</b> Upload | 🛛 Manage folder    | ⊞ Tiles ∨      | Search |     | م         |
| Home                                                                       |            |                 |                    |                |        |     |           |
| MOBILE REPORTS (1)                                                         |            |                 |                    |                |        |     |           |
| New Mobile Report                                                          |            |                 |                    |                |        |     |           |
|                                                                            |            |                 |                    |                |        |     |           |
| PAGINATED REPORTS (2)                                                      |            |                 |                    |                |        |     |           |
| 1st Pagnated Report 2nd Report                                             |            |                 |                    |                |        |     |           |
| DATASETS (1)                                                               |            |                 |                    |                |        |     |           |
| Dataset                                                                    |            |                 |                    |                |        |     |           |
| Using SSRS 2016docx                                                        |            |                 |                    |                |        | 9   | Show all  |
| 🚦 🔎 🗇 🤮 🕂 Downloads 📙 Adventure 🛱 💿 🌀 Home - SQL 🖏 Services 🛛 🙀 Report Ser | rv 📐 SQLQu | iery1 🚹 2nd     | Report 🔚 SQL Serve | r 🦪 Untitled - | P へ 🗐  | ₽¢× | 🖯 4:10 PM |

## CREATE SSRS REPORT USING REPORT BUILDER

Once SSRS Service properly configures, now it's time to use Exported data and create Chart using Report Builder.

## CHOOSE PROJECT TYPES:

The developer can select any particular service Types to build SSRS Reports.

| Home - SQL Server 2017 X                                              |                      |          |                     |              | Θ       | - 6   | ×       |
|-----------------------------------------------------------------------|----------------------|----------|---------------------|--------------|---------|-------|---------|
| ← → C () desktop-u4r8dca/Reports/browse/                              |                      |          |                     |              |         | 4     |         |
| SQL Server Reporting Services                                         |                      |          |                     | Ę            | § ∓     | ? ⊦   | lome    |
| ★ Favorites 🔲 Browse                                                  | + New へ              | T Upload | 🗌 Manage folder     | 🖽 Tiles 🗸    | Search  |       | م       |
| 17 Home                                                               | Folder               |          |                     |              |         |       |         |
| Home                                                                  | KPI                  |          |                     |              |         |       |         |
|                                                                       | Mobile Report        |          |                     |              |         |       |         |
| New Mobile Report                                                     | Paginated Report     |          |                     |              |         |       |         |
|                                                                       | Dataset              |          |                     |              |         |       |         |
|                                                                       | Data Source          |          |                     |              |         |       |         |
|                                                                       |                      |          |                     |              |         |       |         |
| PAGINATED REPORTS (2)                                                 |                      |          |                     |              |         |       |         |
|                                                                       |                      |          |                     |              |         |       |         |
| 1st Pagnated Report                                                   |                      |          |                     |              |         |       |         |
| DATASETS (1)                                                          |                      |          |                     |              |         |       |         |
|                                                                       |                      |          |                     |              |         |       |         |
| javascriptvoid(0);                                                    |                      |          |                     |              |         |       |         |
| Using SSRS 2016docx 🔨                                                 |                      |          |                     |              |         | Show  | all ×   |
| 🕂 🔎 [[]] 🤮 🦊 Downloads 📙 Adventure 📙 SSR'S conf 🛱 🧔 🧿 Home - S 🖏 Serv | rices 🛛 💀 Report Ser | SQLQuery | 脂 2nd Repor 🛅 SQL S | erve 🤿 Untit | led へ 恒 | 민 🕫 🗟 | 4:17 PM |

## ADD AND CONFIGURATION DATA SOURCE AND CONFIGURATION

Once the SSRS Configuration completed, A Developer needs to add the data source to the reports. It can be done using "NEW/ Data Source" property of Shared Data Sources.

In this screen, a user can write "Name of the Data Source", select "Type" and Configure "Connection Strings".

| New data source - SQL S 🗙 📕 Data Connections, Data S 🗙 |                                                                                                    |  |  |  |  |  |
|--------------------------------------------------------|----------------------------------------------------------------------------------------------------|--|--|--|--|--|
| $\leftrightarrow$ $\Rightarrow$ C                      | Not secure   desktop-u4r8dca/Reports/create/catalogitem/datasource/                                            |  |  |  |  |  |
| SQL Serve                                              | er Reporting Services                                                                                          |  |  |  |  |  |
| ★ Favorites 🔲 Browse                                   |                                                                                                    |  |  |  |  |  |
| 🖹 New data so                                          | urce                                                                                                    |  |  |  |  |  |
| Home > New data source                                 | ce la la la la la la la la la la la la la                                                                      |  |  |  |  |  |
|                                                        | Properties                                                                                                    |  |  |  |  |  |
|                                                        | Name                                                                                                    |  |  |  |  |  |
|                                                        | TextSource                                                                                                    |  |  |  |  |  |
|                                                        | Description<br>TestSource                                                                                      |  |  |  |  |  |
|                                                        | TERNATOR                                                                                                    |  |  |  |  |  |
|                                                        | <b>B</b>                                                                                                    |  |  |  |  |  |
|                                                        | Hide this item V Enable this data source                                                                       |  |  |  |  |  |
|                                                        | Connection                                                                                                    |  |  |  |  |  |
|                                                        | Тура                                                                                                    |  |  |  |  |  |
|                                                        | Microsoft SQL Server                                                                                           |  |  |  |  |  |
|                                                        | Connection string Learn more                                                                                   |  |  |  |  |  |
|                                                        | Data Source=DESKTOP-U4R8DCA\SQLEXPRESS2018; Initial<br>Catalog=AdventureWorks                                  |  |  |  |  |  |
|                                                        |                                                                                                    |  |  |  |  |  |
|                                                        | <b>9</b>                                                                                                    |  |  |  |  |  |
|                                                        | Credentials                                                                                                    |  |  |  |  |  |
|                                                        | As the user viewing the report                                                                                 |  |  |  |  |  |
|                                                        | ③ Your organization must have specific security infrastructure in place for<br>this option to work. Learn more |  |  |  |  |  |
|                                                        | O Using the following credentials                                                                              |  |  |  |  |  |
|                                                        | O By prompting the user viewing the report for credentials                                                     |  |  |  |  |  |
|                                                        | O Without any credentials                                                                                      |  |  |  |  |  |
|                                                        | Test connection 🛛 O Connected successfully                                                                     |  |  |  |  |  |
|                                                        | Create Cancel                                                                                                  |  |  |  |  |  |
|                                                        |                                                                                                    |  |  |  |  |  |
|                                                        |                                                                                                    |  |  |  |  |  |
|                                                        |                                                                                                    |  |  |  |  |  |
|                                                        |                                                                                                    |  |  |  |  |  |
|                                                        | ] 🥐 🕂 Downlo 📙 Adventu 📙 datasour 🚔 📀 🧔 New dat 🔅 Services                                                     |  |  |  |  |  |

## ADD DATA SET

The Developer creates Dataset using the Report Builder. It can be done using "NEW/ Data Set" to create and add dataset.

The developer needs to Data Source to create a dataset.

| File Hone Incert View                                                                                                    | Untitled - Microsoft SQL Server Report Builder                                                                                           | _ = ×                                                                                                    |
|----------------------------------------------------------------------------------------------------|----------------------------------------------------------------------------------------------------|----------------------------------------------------------------------------------------------------|
| Run Paste R Z II A - A                                                                                                    | X                                                                                                    |                                                                                                    |
| Run       Paste       B       Z       I       A       A         Views       Clipboard       Font       New Dataset         Report Data       X       I       I <t< td=""><td>Choose a data source connection or model to create a shared dataset.          MainDataSource         Intp://desktop-u4/8dca/ReportServer</td><td>Report Part Gallery       X         Search Name and Description       Image: Comparison of the second second</td></t<> | Choose a data source connection or model to create a shared dataset.          MainDataSource         Intp://desktop-u4/8dca/ReportServer | Report Part Gallery       X         Search Name and Description       Image: Comparison of the second second |
| E Current report server http://desktop-u4r8dca/ReportServer <u>Disconnect</u>                                                                                                    | , Services 📓 Report 😾 SQLQu 💁 2nd Re 🚹 Untitle 🔝 Untitle 🔚 SQL Se                                                                        |                                                                                                    |

## HOW TO ADD DATA SOURCE TO CREATE NEW DATA SET:-

Above the Screenshot, a click link "Browser other data sources" to add the Data source.

After the click link, the new page will be open, a new page screenshot given be below.

| <b>.</b> 5 0                                              | Untitled - Microsoft SQL Server Report Builder                                     | _ = ×                                                                               |
|-----------------------------------------------------------|------------------------------------------------------------------------------------|-------------------------------------------------------------------------------------|
| File Home Insert View                                     |                                                                                    |                                                                                     |
| Run Paste B I U A · A                                     | clin Marra key control at a source connection or model to create a shared dataset. |                                                                                     |
| Views Clipboard Font                                      | Select Data Source X                                                               | Danast Date Callant                                                                 |
| New - Edit X 🛧 🖖                                          | Look in: 👷 http://desktop-u4r8dca/ReportServer 🗸 🎦                                 | Search Name and Description                                                         |
| Built-in Fields<br>Parameters<br>Data Sources<br>Datasets | ManDataSource TestSource                                                           | Add Criteria                                                                        |
|                                                           | Name: TestSource Open                                                              |                                                                                     |
| Row Gro                                                   | Items of type: Data Sources (*.rsds, *.smd)  Cancel                                | -                                                                                   |
|                                                           | Create                                                                             | Created by:<br>Created:<br>Modified by:<br>Modified:<br>Sever path:<br>Description: |
| Current report server http://desktop-u4r8dca/ReportServer | Disconnect                                                                         | 🔛 🌃 100% 💻 — 🕂                                                                      |
| 🕂 🔎 []] 🤤 🦊 DownI                                         | RS c 🚊 🥥 🌀 Home 🕵 Services 📑 Report 🝢 SQLQu 🚹 2nd Re 🚹 Untitle 🛅 Untitle 🔚 SQL Se  | . 👩 Untitle へ 🗐 🖓 🖓 😽 4:34 PM                                                       |

After the choose Data Source, the developer press an "**Open**" your data source is added.

After click open, the below screenshot view your added data source.

| Prove Local Verse                                                                                                    |                                                                                                    | Untitled - Microsoft SQL Server Report Builder                                                                                                    | _ = ×                       |
|----------------------------------------------------------------------------------------------------|----------------------------------------------------------------------------------------------------|----------------------------------------------------------------------------------------------------|-----------------------------|
| Rem Part B     Rem Part B     Rem Part B     Rem Part B     Part B     Rem Part B     Part B     Part B     Part B     Part B     Part B     Part B     Part B     Part B     Part B     Part B     Part B     Part B     Part B     Part B     Part B     Part B     Part B     Part B     Part B     Part B     Part B <td>File Home Insert</td> <td>View</td> <td>?</td>                                                                                                    | File Home Insert                                                                                                 | View                                                                                                    | ?                           |
| View Clabbail     Report Data     Report Data     Built-In Felds     Built-In Felds     Built-In | Run Paste B Z                                                                                                    | V Market New Report or Dataset X                                                                                                    | 1                           |
| 📓 Current report server http://desktop-u4/8dca/ReportServer Disconnect                                                                                                    | Run Paste B Z<br>Views Clipboard<br>Report Data<br>New - Editu: X A<br>Data Sources<br>Data Sources<br>Data sets | Image: Several determined   Reveral determined Reveral determined Image: Several determined Image: Several deter |                             |
| 💭 [ ] 🕑 🤳 Downl 📕 Advent 📕 SSRS c 🛱 🕐 🚳 Home 🔍 Services 勝 Report 🖏 SQLQu 🟠 2nd Re 🟠 Untitle 🟠 Untitle 🔚 SQL Se 🔊 Untitle 🧄 Untitle 🧄 Untitle                                                                                                    | 🕂 🔎 🗔 🤮 🕹 😡                                                                                                    | wnl 📕 Advent 📕 SSRS c 🛱 💿 💿 Home 🛱 services 📑 Report 🖏 SQLQu 🐚 2nd Re 🟠 Untitle 🐚 Untitle                                                                                                    | . 👩 Untitle 🔨 🗐 🏷 式 4:34 PM |

## QUERY DESIGNER

The user can configure Query using Query Designer which will be used in Dataset.

| <b>■</b> ちぐ                                                                                                    | Dataset - Microsoft SQL Server Report Builder                                                                  | _ = ×                                                                                                    |  |  |  |  |
|----------------------------------------------------------------------------------------------------|----------------------------------------------------------------------------------------------------|----------------------------------------------------------------------------------------------------|--|--|--|--|
| File     Home       Image: Select     Select       Options     Image: Select                                                                                                    |                                                                                                    |                                                                                                    |  |  |  |  |
| Connection Dataset Query Designer                                                                                                    |                                                                                                    |                                                                                                    |  |  |  |  |
|                                                                                                    | Selected Telas                                                                                                 | Group and Aggregate 🗙 🐨 🔶 🎘                                                                                                    |  |  |  |  |
| Image: State State Stat | Field         ProductID         ProductNumber         Relationships         Applied filters         Field name | Aggregate<br>inone)<br>(none)<br>(none)<br>(none)<br>(none)<br>Auto Detect<br>Edit Fields 🖏 X 🏦 🕸 X<br>Y X 🏦 X<br>Operator Value<br>Parameter |  |  |  |  |
| ProductID Product Name ProductNumber MakeElag Einishe                                                                                                    | edGoods Color SafetyStocklevel ReorderPoint Stan                                                               | ndardCost ListPrice Size SizeLinitMeasur WeightUnitMe W/A                                                                                     |  |  |  |  |
| 864 Classic Vest. S VE-C304-S False True                                                                                                    | Blue 4 3 23.7                                                                                                  | 7490 63.5000 S                                                                                                    |  |  |  |  |
| 865 Classic Vest, M VE-C304-M False True                                                                                                    | Blue 4 3 23.74                                                                                                 | 7490 63.5000 M                                                                                                    |  |  |  |  |
| 866 Classic Vest, L VE-C304-L False True                                                                                                    | Blue 4 3 23.74                                                                                                 | 7490 63.5000 L                                                                                                    |  |  |  |  |
| 712 AWC Logo Cap CA-1098 False True                                                                                                    | Multi 4 3 6.92                                                                                                 | 223 8.9900                                                                                                    |  |  |  |  |
| 861 Full-Finger Glo GL-F110-S False True                                                                                                    | Black 4 3 15.6                                                                                                 | 5709 37.9900 S                                                                                                    |  |  |  |  |
| 862 Full-Finger Glo GL-F110-M False True                                                                                                    | Black 4 3 15.6                                                                                                 | 5709 37.9900 M                                                                                                    |  |  |  |  |
| 863 Full-Finger Glo GL-F110-L False True                                                                                                    | Black 4 3 15.6                                                                                                 | 5709 37.9900 L                                                                                                    |  |  |  |  |
| 858 Half-Finger Gl GL-H102-S False True                                                                                                    | Black 4 3 9.15                                                                                                 | i93 24.4900 S                                                                                                    |  |  |  |  |
| 859 Half-Finger Gl GL-H102-M False True                                                                                                    | Black 4 3 9.15                                                                                                 | i93 24.4900 M                                                                                                    |  |  |  |  |
| 6/0 11-8 € CL (11000 1 5-1 T                                                                                                    | Diada de la contra                                                                                             |                                                                                                    |  |  |  |  |
| 员 Current report server http://desktop-u4r8dca/ReportServer                                                                                                    |                                                                                                    |                                                                                                    |  |  |  |  |
|                                                                                                    | 🌍 Home 🤹 Services 📑 Report 👯 SQLQu 陆 2nd Re                                                                    | 🚹 Untitle 🔓 Datase 🗃 SQL Se 🏟 Untitle < 🚈 ঢ় 다 🛪 🖶 4:38 PM                                                                                    |  |  |  |  |

## ADD REPORTS

Once Dataset is ready, User can create the report using Dataset.

They are mainly two types of Report:-

- 1. Paginated Report
- 2. Mobile Report

#### HOW TO CREATE PAGINATED REPORT:-

A data set will be created completely after a developer starts to create a paginated report.

The developer uses Report Builder to create a Report. A developer chooses the Paginated Report to create the below page opened.

#### **REPORT WIZARD**

This is the very first screen after adding a new report, this screen information about how to configure Reports using Report Wizard.

| Home - SQL Server 2017 ×                                                                           |                                                                                                    | 0 – ¤ ×                           |
|----------------------------------------------------------------------------------------------------|----------------------------------------------------------------------------------------------------|-----------------------------------|
| ← → C ① desktop File Home Insert View                                                              | Untitled - Microsoft SQL Server Report Builder                                                                                       | - = × 🔍 ର 🖈 🚔 :                   |
| SQL Serve 🕞 🖹 New Report or Dataset                                                                |                                                                                                    | × ? Home                          |
| Favorites     Browse     Views     Cliphoa     Paste     New Report     Dicipizy data from various | Create a report from a wizard or from a blank report.                                                                                | ırch 🖉                            |
| Home Report Data data sources in tables, charts, and other formats.                                | Table or Matrix Wizard<br>Guides you through choosing the data source connection, layout, and style for a<br>table or matrix report. | ×                                 |
| Home<br>B Built-In Fiel<br>Parameters                                                              | Chart Wizard                                                                                                    |                                   |
| New Mobile Report                                                                                  | Guides you through creating column, line, pie, bar, and area charts.                                                                 | ted by Mod                        |
| Datasets                                                                                           | Map Wizard<br>Displays report data against a geographical background.                                                                |                                   |
|                                                                                                    | Blank Report                                                                                                    |                                   |
| PAGINATED REPORTS (2)                                                                              |                                                                                                    |                                   |
| 1st Pagnated Report                                                                                |                                                                                                    |                                   |
|                                                                                                    |                                                                                                    |                                   |
| DATASETS (2)                                                                                       |                                                                                                    |                                   |
| Dataset                                                                                            |                                                                                                    |                                   |
| DATA SOURCES (2)                                                                                   |                                                                                                    |                                   |
| MainDataSource                                                                                     | nnert Sil & 100%                                                                                                    | +                                 |
|                                                                                                    |                                                                                                    |                                   |
| 🕂 🔎 [[]] 🤄 👆 Downloads 🔤 Adventure 📙 Paginated 🛱 🧕 🌀 Ho                                            | rme - S 💪 Services 🛛 📑 Report Ser 👯 SQLQuery 🚡 Untitled 🚡 Untitle                                                                    | .d 🦚 Untitled へ 🖮 🏳 (1× 👼 4:43 PM |

## CHOOSE DATA SET

This screen is display information about Shared Dataset, the user can select any shared dataset or can create the new data set one based on requirement.

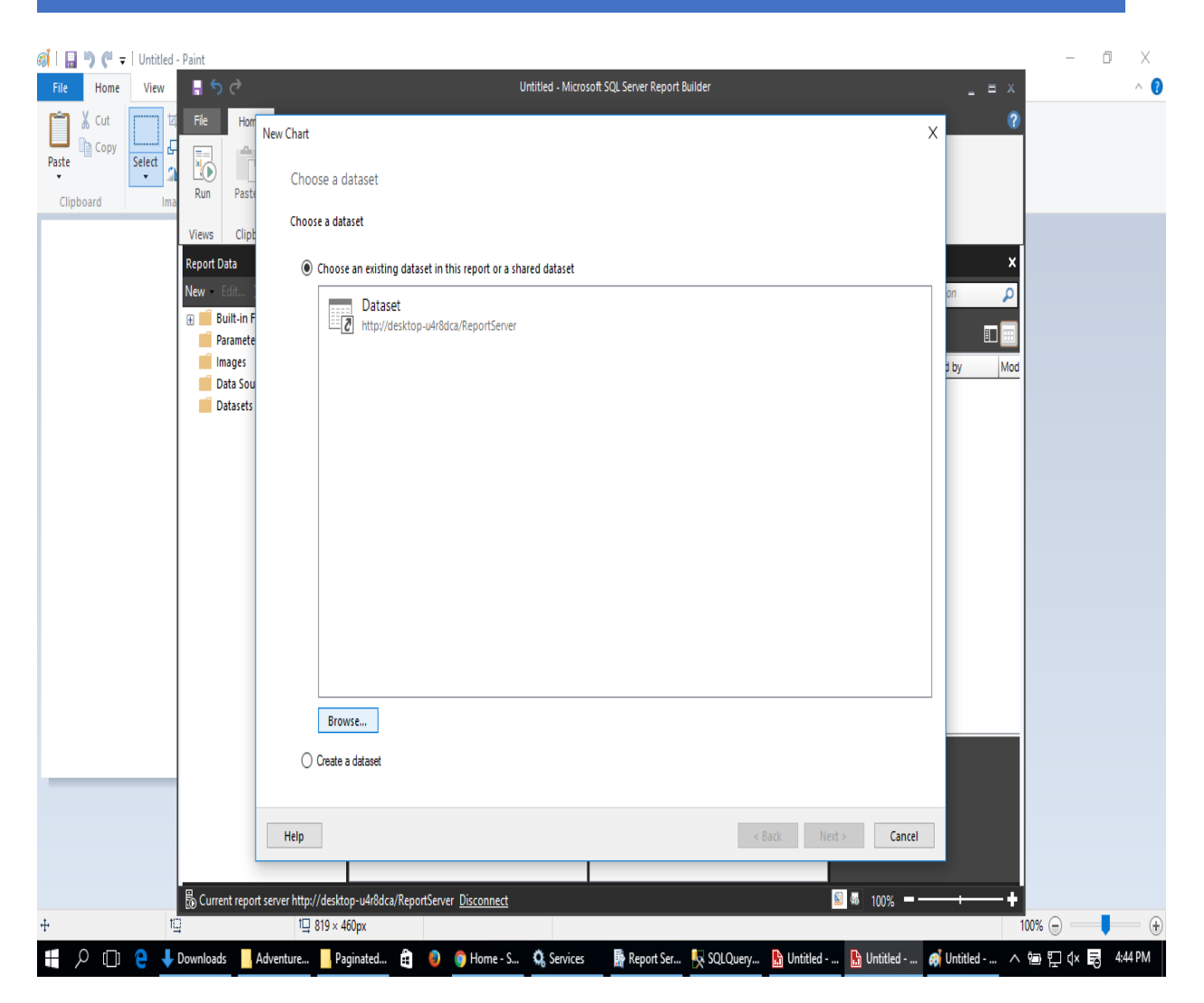

## CHOOSE CHART TYPE:-

Here, the developer can choose a chart type, which displays your data.

They are mainly five type of chart type:-

- 1. Column
- 2. Bar
- 3. Line
- 4. **Pie**
- 5. **Area**

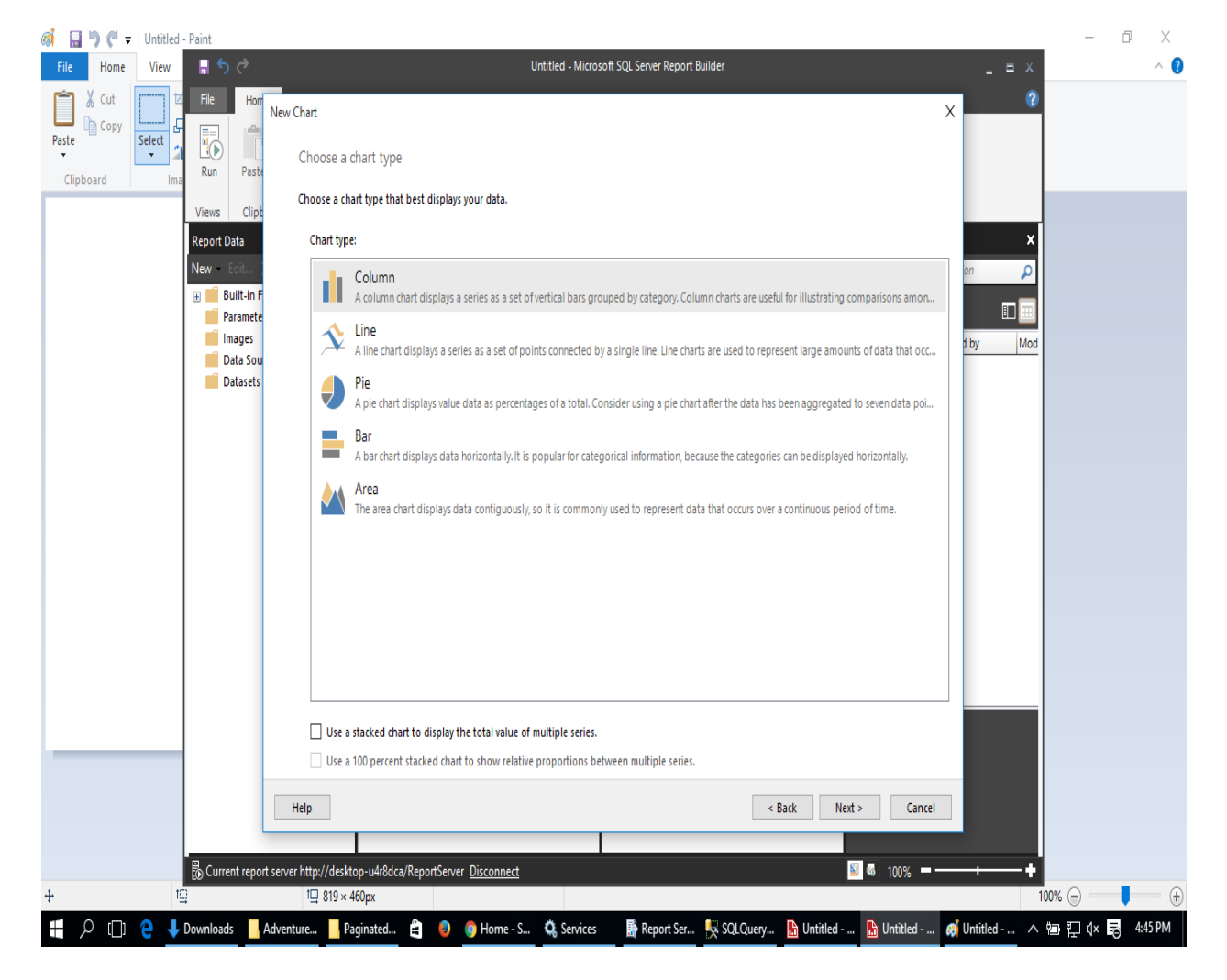

## DESIGN THE TABLE

From this screen, User can decide, how the report will be generated, where the user has all the fields from Query and configures those fields in Pages if grouping functionality is required then the user can configure particular field into Groups sections.

| 🛋   🔚 🄊 🏴 🖛   5 - Paint                                                                                                    |                                                                                                    | -      | 0 X        | (          |
|----------------------------------------------------------------------------------------------------|----------------------------------------------------------------------------------------------------|--------|------------|------------|
| File Home View 🖥 5 🔿                                                                                                    | Untitled - Microsoft SQL Server Report Builder 📃 😑 🛪                                                                                                    |        | ^          | ?          |
| ↓ Cut     ↓     ↓     ↓     ↓     ↓     ↓     ↓     ↓     ↓     ↓     ↓     ↓     ↓     ↓     ↓     ↓     ↓     ↓     ↓     ↓     ↓     ↓     ↓     ↓     ↓     ↓     ↓     ↓     ↓     ↓     ↓     ↓     ↓     ↓     ↓     ↓     ↓     ↓     ↓     ↓     ↓     ↓     ↓     ↓     ↓     ↓     ↓     ↓     ↓     ↓     ↓     ↓     ↓     ↓     ↓     ↓     ↓     ↓     ↓     ↓     ↓     ↓     ↓     ↓     ↓     ↓     ↓     ↓     ↓     ↓     ↓     ↓     ↓     ↓     ↓     ↓     ↓     ↓     ↓     ↓     ↓     ↓     ↓     ↓     ↓     ↓     ↓     ↓     ↓     ↓     ↓     ↓     ↓     ↓     ↓     ↓     ↓     ↓     ↓     ↓     ↓     ↓     ↓     ↓     ↓     ↓     ↓     ↓     ↓     ↓     ↓     ↓     ↓     ↓     ↓     ↓     ↓     ↓     ↓     ↓     ↓     ↓     ↓     ↓     ↓     ↓     ↓     ↓     ↓     ↓     ↓     ↓     ↓     ↓ <td< td=""><td>ew Chart X 20<br/>Arrange chart fields<br/>Add data fields to the chart. For most chart types, a field in the Categories list is displayed on the x-axis. A field in the Values list shows<br/>aggregated data on the y-axis. A field in the Series list creates a new series in the chart.</td><td>_</td><td><b>0</b> )</td><td>× ^</td></td<> | ew Chart X 20<br>Arrange chart fields<br>Add data fields to the chart. For most chart types, a field in the Categories list is displayed on the x-axis. A field in the Values list shows<br>aggregated data on the y-axis. A field in the Series list creates a new series in the chart.                                                                                                    | _      | <b>0</b> ) | × ^        |
| File Home View Report Data                                                                                                    | Available fields       If Series       X         Product/D       Make       Product/Name       Product/Name         Product/Number       MakeFlag       Product/Name       If Series       X         Product/Number       MakeFlag       Product/Name       If Series       X         Color       SafetyStockLevel       ReorderPoint       StandardCost       If Series       X       If Series       If Series <td></td> <td></td> <td></td> |        |            |            |
|                                                                                                    |                                                                                                    |        |            |            |
| <                                                                                                    | erver http://desktop-y4/8dca/ReportServer Disconnect                                                                                                    |        | >          |            |
| + 10                                                                                                    | 1000 III Size: 80.7KB                                                                                                    | 0% (=) | -          | <b>(+)</b> |
| 📕 🖉 [[]] 🙆 📕 Downloads 🗌 Adv                                                                                                    | venture 🖡 Papinated 🛱 👔 🚯 Go Home - S 🛱 Services 🛛 🥵 Report Ser 🗔 SOL Query 🚯 Untitled 🚯 Untitled 🚳 5 - Paint 💦                                                                                                    |        | 4:47 PM    |            |

## COMPLETE THE WIZARD

After completing the design of table and press "**Next**", the user can give the name of the reports and click "**Finish**" to complete report building procedure.

After click "Finish" the developer are also change font, schema, color, and style.

NOTE: - the developer saves the report in this section.

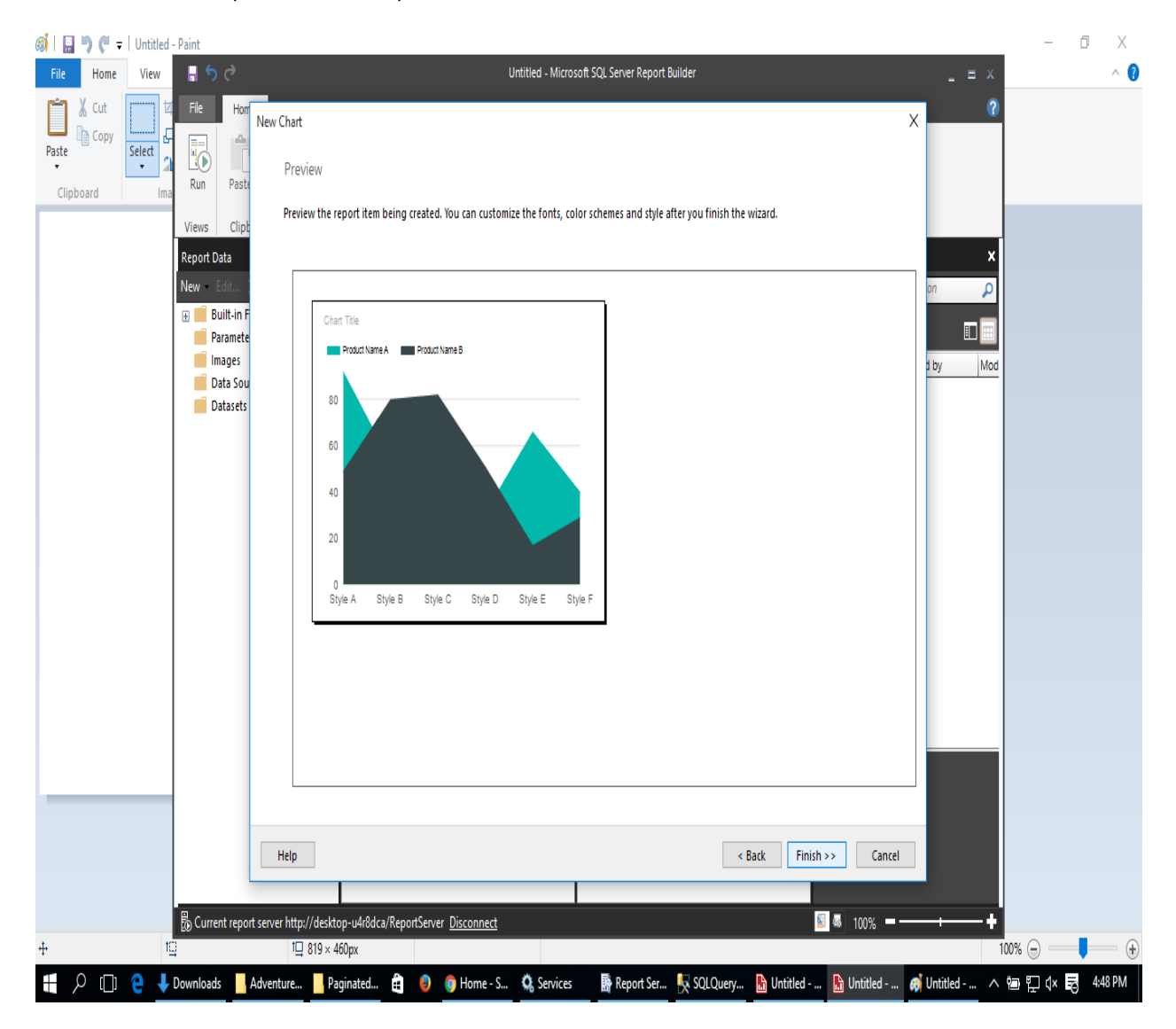

#### PAGINATED REPORT OUTPUT

Once finish, Report will be generated and the user can run the report also see the preview of this report from "**Preview**" section in SQL server reporting service.

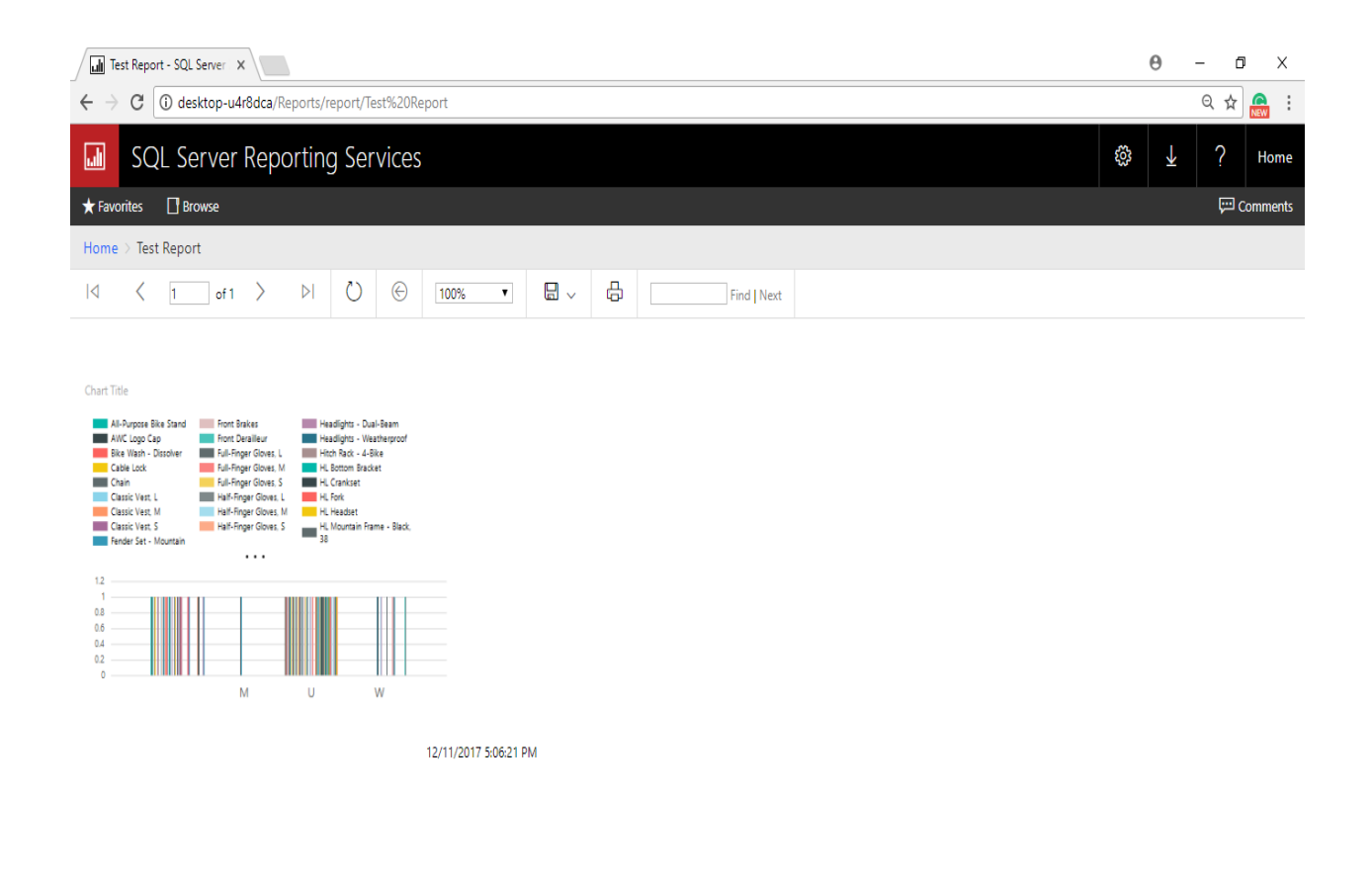

🚦 🔎 🗇 🤮 🦆 Downloads 🗧 Adventure ... 📙 mobile report 🛱 👩 🌀 Test Report ... 🔕 Services 📑 Report Serv... 🧏 SQLQuery 1.... 🦪 Untitled - P... 🖬 SQL Server ... 🔨 📾 🙄 🕸 🐯 507 PM

## HOW TO CREATE MOBILE REPORT:-

A Report Builder is also used to create a "Mobile Report".

The developer also chooses the "NEW/Mobile Report" to create the Mobile Report.

After they choose the Mobile Report, the below page is displayed.

| I I I →                                                                                                    |                                       |                                    |                                 | - 0 ×<br>~ (                    |  |  |  |
|----------------------------------------------------------------------------------------------------|---------------------------------------|------------------------------------|---------------------------------|---------------------------------|--|--|--|
| ← → · ↑ 🔒 > SSRS 2017 > SSRS configuration                                                                                                    | on 2017 → mobile report               |                                    | √ Õ                             | Search mobile report ${\cal P}$ |  |  |  |
|                                                                                                    | SQL Se                                | SQL Server Mobile Report Publisher |                                 |                                 |  |  |  |
| Layout Data Settings Preview                                                                                                    | New Mobile Report                     | 5 Grid                             | rows 10 Grid columns            | · · ·                           |  |  |  |
| Navigators                                                                                                    |                                       |                                    |                                 |                                 |  |  |  |
| Gauges                                                                                                    |                                       |                                    |                                 |                                 |  |  |  |
| \$25,575                                                                                                    |                                       |                                    |                                 |                                 |  |  |  |
| Number Delta number Delta indicator                                                                                                    |                                       |                                    |                                 |                                 |  |  |  |
| \$25,575         \$25,575         \$25,575           • \$575 (2%)         \$25,575         \$25,575           Number with delta         Radial gauge         Linear gauge |                                       |                                    |                                 |                                 |  |  |  |
| \$25,575<br>•\$575 (2%) •\$575 (2%) •\$575                                                                                                    |                                       |                                    |                                 |                                 |  |  |  |
| Bullet graph Progress bar Cylinder                                                                                                    | re 📙 mobile re 🛱 🏮 🌀 Home - S 🖏 Servi | ces 🛛 📓 Report Ser 👯 SQLQuery      | 🔓 Untitled 🤿 Untitled 🔚 SQL Ser | ve ^ 回 딙 (× 뤙 4:55 PM           |  |  |  |

After the page Opened, The developer is select any type of Navigator, Gauges, like a developer

Drag and drop the item in given Block. The below page has displayed the navigator and gauges.

The Developer has also changed the report name.

| uļ D                                             |                                                                                | -                                                                                                    | SQL Server Mobile Report Publisher |                                                   |            |                                            |            |                                   |                  |                         | ? –         | X       |
|--------------------------------------------------|--------------------------------------------------------------------------------|----------------------------------------------------------------------------------------------------|------------------------------------|---------------------------------------------------|------------|--------------------------------------------|------------|-----------------------------------|------------------|-------------------------|-------------|---------|
| Layout                                           | Data Se                                                                        | 100 Deview                                                                                                    | Test Mob                           | vile Report                                       |            |                                            | 5 Grid     | d rows                            | <b>10</b> Grid a | olumns                  |             | · 🚺 •   |
| Navigator                                        | S<br>Sonce A V<br>Penoten A A<br>Ben fee: A A<br>Correct A A<br>Scorecard grid | Contended Sensor: V<br>Image exclusions:<br>If image<br>If it image<br>If it image<br>If it image<br>If it image<br>If it image<br>Selection list | AI<br>\$31.5M                      | Progress 2<br>IIIIIIIII<br>\$31,490,208<br>96.84% |            |                                            |            |                                   |                  |                         |             |         |
| Gauges                                           |                                                                                |                                                                                                    |                                    |                                                   |            |                                            |            |                                   |                  |                         |             |         |
| \$25,575                                         | <b>▲</b> \$575                                                                 | 2.25%                                                                                                    |                                    |                                                   |            |                                            |            |                                   |                  |                         |             |         |
| Number                                           | Delta number                                                                   | Delta indicator                                                                                                    |                                    |                                                   |            |                                            |            |                                   |                  |                         |             |         |
| \$25,575<br>• \$575 (2%)<br>Number with<br>delta | \$25,575<br>*\$575 (2%)<br>Radial gauge                                        | \$25,575<br>+ \$575 (2%)<br>Linear gauge                                                                                                    |                                    |                                                   |            |                                            |            |                                   |                  |                         |             |         |
| \$25,575<br>+ \$575 (2%)                         | \$25,575<br>*\$575 (2%)                                                        | \$25K<br>+\$575                                                                                                    | Progress bar 1                     | Visual properties                                 |            | Aunt                                       |            |                                   |                  |                         |             |         |
| Bullet graph                                     | Progress bar                                                                   | Cylinder                                                                                                    |                                    | Progress bar 1                                    |            | Off                                        |            | Number format:<br>Currency        | •                | Percentage              | e of target | •       |
| 75%<br>75/00 / 100,000                           | <b>7,530</b>                                                                   |                                                                                                    | \$25,575<br>+\$575 (2%)            | Subtitle:                                         |            | Drillthrough target:<br><b>Drillthroug</b> | h target   | Value direction:<br>Higher values | are better 🔹     | Range stops<br>Set rang | :<br>jes    | •       |
| ] م 🗈                                            | ]] 🤮 🕇 Dor                                                                     | wnloads Adventure                                                                                                    | mobile re                          | â 🥘 🏮 Home - S                                    | 🔅 Services | \Lambda Report Ser                         | 😾 SQLQuery | 胎 Untitled 🛭                      | j Untitled 🛅     | SQL Serve 🔨             | 19 12 4×    | 5:00 PM |

## **REPORT DATA**

The report data is data view a Navigators and gauges. The Mobile Report

Import the data into the dataset. Below page display Mobile report data.

|                                    | SQL Server Mobile Report Publisher |                          |                    |                     |                  |                     |              | □ X         |
|------------------------------------|------------------------------------|--------------------------|--------------------|---------------------|------------------|---------------------|--------------|-------------|
| Layout Data Settings Preview       | Test Mobile Report 💷 Add data 💀    |                          |                    |                     |                  |                     |              | rt all data |
| Report elements                    |                                    | Date 🕞                   | Category T         | FilterKey T         | Metric1          | Metric2             | Metric3      | Metric4     |
| 02.2012                            | 1                                  | 1/1/2012 12:00:00 AM     | Category A         | Item A1             | 14,133.00        | 6,377.16            | 12,804.47    | 9,389.3     |
|                                    | 2                                  | 1/1/2012 12:00:00 AM     | Category A         | Item A2             | 5,653.20         | 2,329.46            | 4,894.45     | 3,396.65    |
| - <u>88 188 281</u>                | 3                                  | 1/1/2012 12:00:00 AM     | Category A         | Item A3             | 2,826.60         | 1,223.03            | 1,940.91     | 1,927.04    |
| Time navigator<br>1                | 4                                  | 1/1/2012 12:00:00 AM     | Category A         | Item A4             | 8,479.80         | 3,135.37            | 6,477.25     | 4,336.34    |
|                                    | 5                                  | 1/1/2012 12:00:00 AM     | Category A         | Item B1             | 9,893.10         | 3,852.96            | 7,715.18     | 5,352.74    |
|                                    | 6                                  | 1/1/2012 12:00:00 AM     | Category A         | Item B2             | 14,133.00        | 5,886.83            | 12,370.40    | 9,536.18    |
|                                    | 7                                  | 1/1/2012 12:00:00 AM     | Category A         | Item B3             | 5,653.20         | 2,042.10            | 3,907.87     | 3,593.51    |
|                                    | 8                                  | 1/1/2012 12:00:00 AM     | Category A         | Item B4             | 2,826.60         | 1,299.39            | 2,584.27     | 1,520.22    |
|                                    | 9                                  | 1/1/2012 12:00:00 AM     | Category A         | Item C1             | 8,479.80         | 3,183.46            | 6,305.93     | 4,543.34    |
|                                    | 10                                 | 1/1/2012 12:00:00 AM     | Category A         | Item C2             | 9,893.10         | 3,829.38            | 9,080.73     | 6,065.49    |
|                                    | 11                                 | 1/1/2012 12:00:00 AM     | Category A         | Item C3             | 14,133.00        | 6,201.41            | 9,725.81     | 8,556.88    |
|                                    | 12                                 | 1/1/2012 12:00:00 AM     | Category A         | Item C4             | 5,653.20         | 2,056.76            | 4,936.95     | 3,065.22    |
|                                    | 13                                 | 1/1/2012 12:00:00 AM     | Category B         | Item A1             | 11,306.40        | 4,505.74            | 9,868.95     | 7,775.28    |
|                                    | 14                                 | 1/1/2012 12:00:00 AM     | Category B         | Item A2             | 4,522.56         | 1,888.65            | 3,384.10     | 2,416.43    |
|                                    | Sir                                | mulatedTable 🧿           |                    |                     |                  |                     |              |             |
|                                    | -                                  |                          |                    |                     |                  |                     |              |             |
|                                    | lime na                            | vigator 1 Data propertie | 5                  |                     |                  |                     |              |             |
|                                    | Q2                                 | 2012 Series for backg    | round chart:       |                     |                  |                     |              |             |
|                                    |                                    | SimulatedTab             | le 🔹               | Metric1 •           | Options          |                     |              |             |
|                                    | - 10 N                             |                          |                    |                     |                  |                     |              |             |
|                                    |                                    |                          |                    |                     |                  |                     |              |             |
| 🕂 🔎 [[]] 🤤 🦊 Downloads 📙 Adventure | not                                | pile re 🔒 🏮 🌖 Ho         | ome - S 🔇 Services | 📓 Report Ser 📐 SQLI | Query 胎 Untitled | 🤿 Untitled 🔚 SQL Se | erve ^ 🗐 🖓 🗘 | 4:57 PM     |

## MOBILE REPORT OUTPUT:-

In this section, the developer click the "**Preview**" to see the Mobile Report.
#### SSRS AND SHAREPOINT 2016 - THE ULTIMATE GUIDE SQL Server Mobile Report Publisher ? - - - × Test Mobile Report Progress bar 1 \* 531,560 Progress bar 1 \* 531,560 Progress bar 1 \*

## **NOTE: - Save the Report in this section.**

After, saving the report the Report is run on Reporting Service.

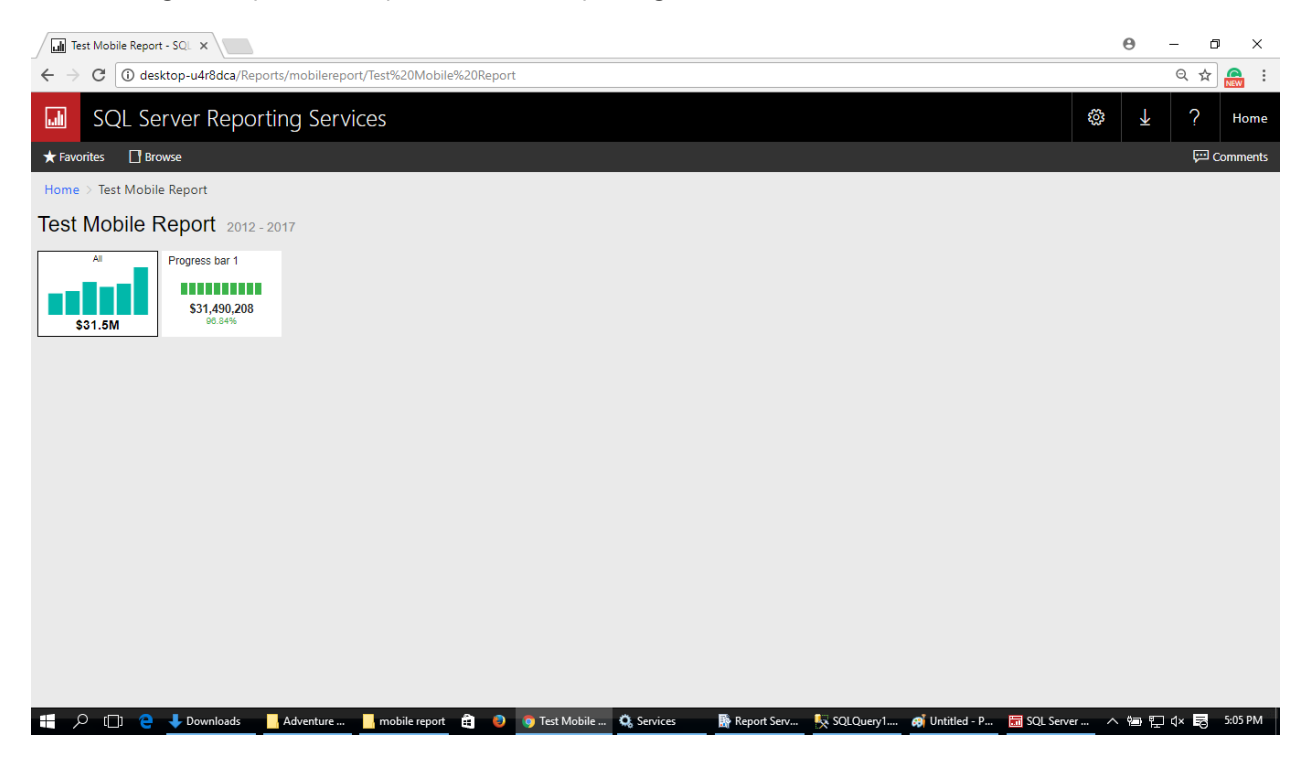

## PUBLISHED SSRS REPORT IN NATIVE MODE

Once Report is built, now it's time to deploy the report to the Report server and configure permission so every user in the organization can review the reports from Report Server.

## REPORT MANAGER PAGE AFTER AND PUBLISH REPORTS.

User needs to Save the report in Report Server, once user publish the Reports, Report Manager will be looked like this.

| $\leftrightarrow$ $\rightarrow$ C (i) desktop-u4r8dc | a/Reports/browse/  |                 |        |                 |                 |           |        | Q |      |
|------------------------------------------------------|--------------------|-----------------|--------|-----------------|-----------------|-----------|--------|---|------|
| SQL Server Re                                        | porting Services   |                 |        |                 |                 | ŝ         | Ŧ      | ? | Home |
| ★ Favorites ☐ Browse<br>Home                         |                    |                 | +New ► | <b>↑</b> Upload | 🛛 Manage folder | ⊞ Tiles ∨ | Search |   | م    |
| MOBILE REPORTS (2)                                   |                    |                 |        |                 |                 |           |        |   |      |
| New Mobile Report                                    | Test Mobile Report |                 |        |                 |                 |           |        |   |      |
|                                                      | <b>a</b> 5         |                 |        |                 |                 |           |        |   |      |
| PAGINATED REPORTS (3)                                |                    |                 |        |                 |                 |           |        |   |      |
| <br>1st Pagnated Report                              | 2nd Report         | <br>Test Report |        |                 |                 |           |        |   |      |
| DATASETS (2)                                         |                    |                 |        |                 |                 |           |        |   |      |
| <br>E Dataset                                        | . 🖽 testdataset    |                 |        |                 |                 |           |        |   |      |
| DATA SOURCES (2)                                     |                    |                 |        |                 |                 |           |        |   |      |
| <br>MainDataSource                                   | . TestSource       |                 |        |                 |                 |           |        |   |      |

## LIST OF REPORTS

| I     | S       | QL Server Reporting Servi | ces                |          |                         |                  |             | ŝ           | ₃ ↓    | ? | Home |
|-------|---------|---------------------------|--------------------|----------|-------------------------|------------------|-------------|-------------|--------|---|------|
| ★ Fav | vorites | Browse                    |                    | + New ~  | <b>↑ Upload</b> 🔮 Move  | 🗊 Delete 🛛 🖬 Mar | nage folder | ≣List ∨     | Search |   | م    |
|       | Hor     | ne                        |                    |          |                         |                  |             |             |        |   |      |
| Home  | e       |                           |                    |          |                         |                  |             |             |        |   |      |
|       | Туре    | Name ^                    | Description        | Size     | Modified date           |                  | Modified    | by          |        |   |      |
|       | 0       | 1st Pagnated Report       |                    | 22.31 KB | Dec 11, 2017 3:58:11 PM |                  | DESKTOP-    | U4R8DCA\Hoi | ne     |   |      |
|       |         | 2nd Report                |                    | 20.86 KB | Dec 11, 2017 4:01:14 PM |                  | DESKTOP-    | U4R8DCA\Hoi | ne     |   |      |
|       |         | Dataset                   |                    | 4.19 KB  | Dec 11, 2017 3:45:26 PM |                  | DESKTOP-    | U4R8DCA\Hoi | ne     |   |      |
|       | Ę       | MainDataSource            | ··· MainDataSource | 395 B    | Dec 11, 2017 3:40:04 PM |                  | DESKTOP-    | U4R8DCA\Hoi | ne     |   |      |
|       |         | New Mobile Report         |                    | 936 B    | Dec 11, 2017 3:58:01 PM |                  | DESKTOP-    | U4R8DCA\Hoi | ne     |   |      |
|       |         | Test Mobile Report        |                    | 940 B    | Dec 11, 2017 5:01:47 PM |                  | DESKTOP-    | U4R8DCA\Hoi | ne     |   |      |
|       | L       | Test Report               |                    | 23.73 KB | Dec 11, 2017 4:51:01 PM |                  | DESKTOP-    | U4R8DCA\Hoi | ne     |   |      |
|       |         | testdataset               |                    | 10.30 KB | Dec 11, 2017 4:39:30 PM |                  | DESKTOP-    | U4R8DCA\Hoi | ne     |   |      |
|       | Ŗ       | TestSource                | ··· TestSource     | 395 B    | Dec 11, 2017 4:29:52 PM |                  | DESKTOP-    | U4R8DCA\Hoi | ne     |   |      |
|       |         |                           |                    |          |                         |                  |             |             |        |   |      |
|       |         |                           |                    |          |                         |                  |             |             |        |   |      |

javascript:void(0);

#### RUN THE REPORT ON REPORT SERVER

The user can run any report from "Report List" in Report Manager.

#### PAGINATED REPORT RUN ON REPORT SERVER:-

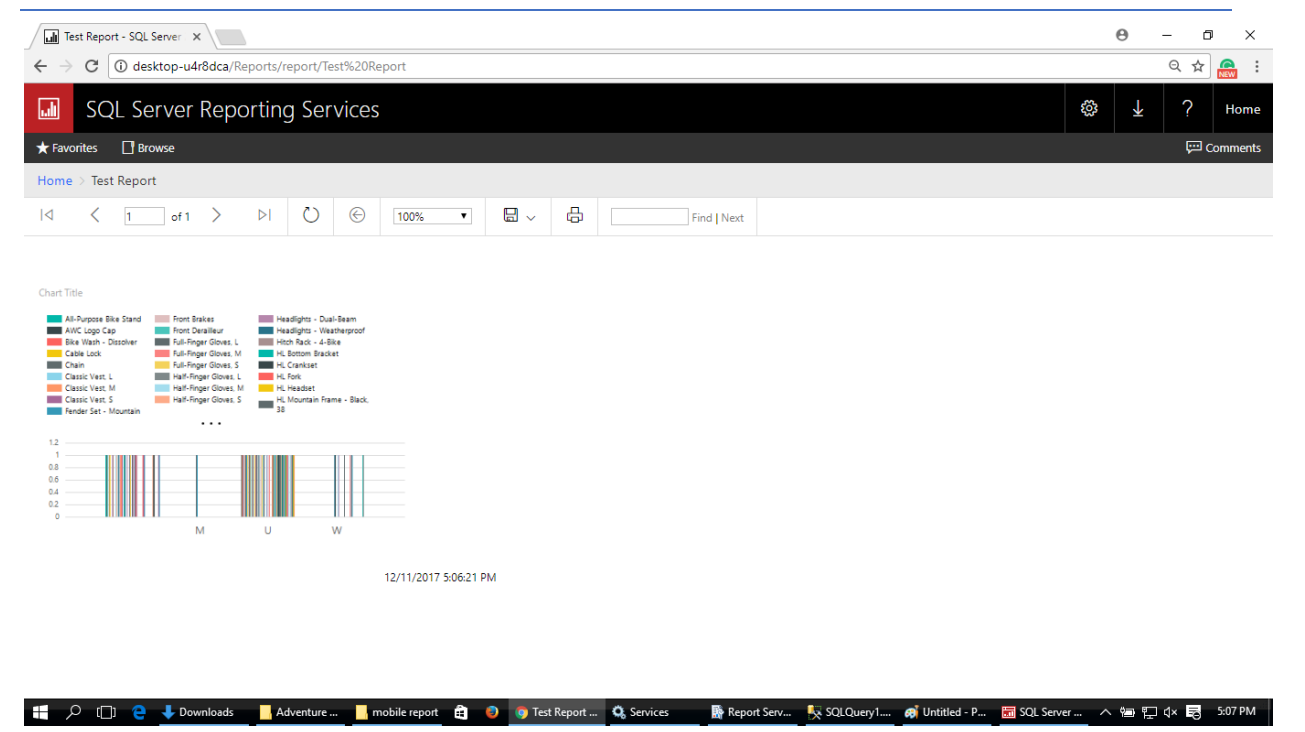

## MOBILE REPORT RUN ON REPORT SERVER:-

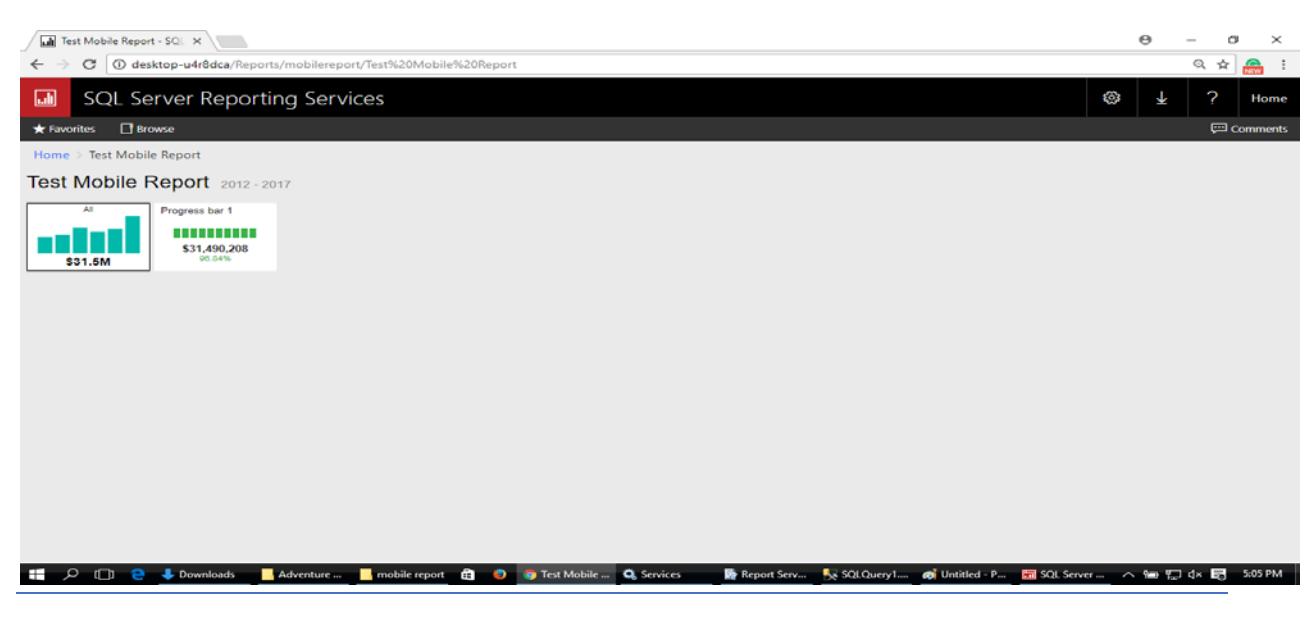

#### SETTING THE PERMISSION IN REPORT MANAGER

Report Manager provides facility to manage permission of any folders, Datasets, Data Source and reports.

## Follow the procedure to manage permission in Report Manager.

User clicks on "Manage Folder" from Report Manager Page.

| ← → C () desktop-u4r8dca/Reports/browse/                       | ବ 🕁 🕵   |
|----------------------------------------------------------------|---------|
| SQL Server Reporting Services                                  | ¥? Home |
| ★ Favorites Browse + New マ ↑ Upload Manage folder ⊞ Tiles マ Se | arch ,O |
| MOBILE REPORTS (2)                                             |         |
| New Mobile Report Test Mobile Report                           |         |
|                                                                |         |
| PAGINATED REPORTS (3)                                          |         |
| 1st Pagnated Report 2nd Report Test Report                     |         |
| DATASETS (2)                                                   |         |
| Dataset                                                        |         |
| DATA SOURCES (2)                                               |         |
| MainDataSource TestSource                                      |         |

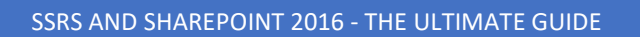

Once click on Manage Folder option, below page will be displayed where user can select "Security"

| Security - SQL Server 201                               | × M Fwd: Blog Post -  | shubhan X      | G google translate - Google | x G r | eport data in mobile rep | × Data for Repor | ting Servic 🗙      |                      | θ   | - 6    | ×       |
|---------------------------------------------------------|-----------------------|----------------|-----------------------------|-------|--------------------------|------------------|--------------------|----------------------|-----|--------|---------|
| $\leftrightarrow$ $\rightarrow$ C $\bigcirc$ Not secure | e   desktop-u4r8dca/R | eports/man     | age/catalogitem/security/   |       |                          |                  |                    |                      |     | ର ☆    | REW :   |
| SQL Server                                              | Reporting Se          | ervices        |                             |       |                          |                  |                    | Ę                    | ≩ 1 | ?      | Home    |
| ★ Favorites 🛛 Browse                                    |                       |                |                             |       |                          |                  |                    |                      |     |        |         |
| 🗌 Manage /                                              |                       |                |                             |       |                          |                  |                    |                      |     |        |         |
| Home > Manage > Securi                                  | ty                    |                |                             |       |                          |                  |                    |                      |     |        |         |
| Security                                                | + Add group or user   | 🗎 Delete       | Search                      |       |                          |                  |                    |                      |     |        |         |
|                                                         | Edit                  | Gro            | up or user ^                |       |                          |                  | Roles              |                      |     |        |         |
|                                                         | Edit                  | BUI            | .TIN\Administrators         |       |                          |                  | Content Manager    |                      |     |        |         |
|                                                         |                       |                |                             |       |                          |                  |                    |                      |     |        |         |
|                                                         |                       |                |                             |       |                          |                  |                    |                      |     |        |         |
|                                                         |                       |                |                             |       |                          |                  |                    |                      |     |        |         |
|                                                         |                       |                |                             |       |                          |                  |                    |                      |     |        |         |
|                                                         |                       |                |                             |       |                          |                  |                    |                      |     |        |         |
|                                                         |                       |                |                             |       |                          |                  |                    |                      |     |        |         |
|                                                         |                       |                |                             |       |                          |                  |                    |                      |     |        |         |
|                                                         |                       |                |                             |       |                          |                  |                    |                      |     |        |         |
|                                                         |                       |                |                             |       |                          |                  |                    |                      |     |        |         |
| Using SSRS 2016docx                                     | ssrs 20               | 17.zip         | ^                           |       |                          |                  |                    |                      |     | Show   | all X   |
| 🕂 🔎 [] 🤮 🦊 Do                                           | ownloads SS           | RS configurati | 👝 Data1 (D:)                | ê 👂   | 🧔 Security - SQL Se      | Using SSRS 2016  | 🤿 Untitled - Paint | 📗 Untitled - Notepad | へ管門 | ] (× 🗟 | 8:35 PM |

This is by default security group, the user can click on "Edit " option to edit the permission.

| Security - SQL Server 201                      | X M Fwd: Blog Post - shubhar X                                             | Gi google translate - Googli X 🛛 Gi report data in mobile repi X 👫 Data for Reporting Servici X                                                               | θ            | - 0    | Х       |
|------------------------------------------------|----------------------------------------------------------------------------|----------------------------------------------------------------------------------------------------|--------------|--------|---------|
| $m \epsilon   ightarrow  {f C}$ (1) Not secure | e   desktop-u4r8dca/Reports/mar                                            | age/catalogitem/editrole/?user=BUILTIN%5CAdministrators                                                                                                    |              | ର ☆    | REW :   |
| SQL Server                                     | Reporting Services                                                         | \$                                                                                                    | ¥            | ?      | Home    |
| ★ Favorites 🛛 Browse                           |                                                                            |                                                                                                    |              | ļ      |         |
| Edit Role Assig                                | gnment                                                                     |                                                                                                    |              |        |         |
| Home > Manage > Securi                         | ity > Edit Role                                                            |                                                                                                    |              |        |         |
|                                                | Use this page to determine which t<br>Select one or more roles to assign t | asks BUILTIN\Administrators can perform on Home. You can assign BUILTIN\Administrators to more than one role if you want to expand th<br>o the group or user. | e task list. |        |         |
|                                                | Role ^                                                                     | Description                                                                                                    |              |        |         |
|                                                | Browser                                                                    | May view folders, reports and subscribe to reports.                                                                                                    |              |        |         |
|                                                | Content Manager                                                            | May manage content in the Report Server. This includes folders, reports and resources.                                                                        |              |        |         |
|                                                | My Reports                                                                 | May publish reports and linked reports; manage folders, reports and resources in a users My Reports folder.                                                   |              |        |         |
|                                                | Publisher                                                                  | May publish reports and linked reports to the Report Server.                                                                                                  |              |        |         |
|                                                | Report Builder                                                             | May view report definitions.                                                                                                    |              |        |         |
|                                                | Apply Cancel                                                               |                                                                                                    |              |        |         |
|                                                |                                                                            |                                                                                                    |              |        |         |
|                                                |                                                                            |                                                                                                    |              |        |         |
|                                                |                                                                            |                                                                                                    |              |        |         |
|                                                |                                                                            |                                                                                                    |              |        |         |
| Using SSRS 2016doc                             | SSRS 2017.zip                                                              | ^                                                                                                    |              | Show a | × III   |
| 🖪 🔎 🗖 🍋 📕 🛛                                    | ownloads SSRS configurat                                                   | i 👝 Data1 (D:) 🔒 🟮 🌀 Security - SQL Se 📢 Using SSRS 2016 🦪 viwe group - Paint 📗 Untitled - Notepad ∧                                                          | <b>1</b>     | (x 🔄   | 8:36 PM |

# The user can write Group name and Username and select particular types of roles.

| Security - SQL Server 201             | X Fwd: Blog Post - shubhar X         | 🖁 google translate - Googli X 🗸 🌀 report data in mobile rep X 📲 Data for Reporting Servic X                 |           | θ    | - 0  | Х       |
|---------------------------------------|--------------------------------------|----------------------------------------------------------------------------------------------------|-----------|------|------|---------|
| $\epsilon  ightarrow C$ (i) Not secur | e desktop-u4r8dca/Reports/mar        | nage/catalogitem/addrole/?user=BUILTIN%5CAdministrators                                                     |           |      | ର୍ 🕁 | REW :   |
| SQL Serve                             | r Reporting Services                 |                                                                                                    |           | Ŧ    | ?    | Home    |
| ★ Favorites 🛛 Browse                  |                                      |                                                                                                    |           |      |      |         |
| New Role Ass                          | ignment                              |                                                                                                    |           |      |      |         |
| Home > Manage > Secur                 | ity > New Role                       |                                                                                                    |           |      |      |         |
|                                       | Use this name to define role-based   | security for Home                                                                                           |           |      |      |         |
|                                       | Group or user: Test                  |                                                                                                    |           |      |      |         |
|                                       | Select one or more roles to assign t | to the group or user.                                                                                       |           |      |      |         |
|                                       |                                      | Description                                                                                                 |           |      |      |         |
|                                       | Browser                              | May view folders, reports and subscribe to reports.                                                         |           |      |      |         |
|                                       | Content Manager                      | May manage content in the Report Server. This includes folders, reports and resources.                      |           |      |      |         |
|                                       | My Reports                           | May publish reports and linked reports; manage folders, reports and resources in a users My Reports folder. |           |      |      |         |
|                                       | Publisher                            | May publish reports and linked reports to the Report Server.                                                |           |      |      |         |
|                                       | Report Builder                       | May view report definitions.                                                                                |           |      |      |         |
|                                       | OK Cancel                            |                                                                                                    |           |      |      |         |
|                                       |                                      |                                                                                                    |           |      |      |         |
|                                       |                                      |                                                                                                    |           |      |      |         |
|                                       |                                      |                                                                                                    |           |      |      |         |
| Using SSRS 2016doc                    | x ^ 🗎 SSRS 2017.zip                  | ^                                                                                                    |           |      | Show | all X   |
| 🕂 🔎 🗋 🤮 🦊 🛛                           | ownloads SSRS configurat             | i 👝 Data1 (D:) 💼 👩 Security - SQL Se 🝿 Using SSRS 2016 🦪 list viwe - Paint 📕 Untitled                       | - Notepad | ۳D ۳ | √× β | 8:34 PM |